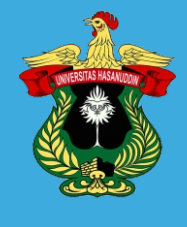

# PANDUAN TEKNIS PELAKU USAHA VERSI 1.0

# **SPSE MANDIRI UNHAS**

DIREKTORAT LOGISTIK/UKPBJ UNIVERSITAS HASANUDDIN MAKASSAR 2023

# **DAFTAR ISI**

| 1. Registrasi Akun Pelaku Usaha                   |
|---------------------------------------------------|
| 2. Login Pelaku Usaha                             |
| 3. Melengkapi Profil Pelaku Usaha 5               |
| 4. Monitoring Dokumen Kualifikasi Pelaku Usaha 22 |
| 5. Mengikuti Kegiatan Tender                      |
| 5.1 Pengumuman Tender                             |
| 5.2 Pendaftaran Peserta Tender                    |
| 5.3 Mendownload Dokumen Tender24                  |
| 5.4.Tahap Pemberian Penjelasan25                  |
| 5.5. Pemasukan Penawaran                          |
| 5.5.1 Mengirim Dokumen Kualifikasi                |
| 5.5.2 Mengirim Penawaran                          |
| 5.6. Melihat Hasil Evaluasi                       |
| 5.7. Mengajukan Sanggahan                         |
| 5.7.1. Mengajukan Sanggahan Hasil Evaluasi        |
| 5.7.2. Mengajukan Sanggah Banding                 |
| 6. Mailbox                                        |
| 7. Log Aktivitas                                  |
| 8. Mengganti Password Login                       |
| 9. Keluar dari Aplikasi 40                        |
|                                                   |

# 1. Registrasi Akun Pelaku Usaha

Untuk melakukan registrasi akun pelaku usaha, silahkan mengunjungi portal SPSE Mandiri Unhas melalui alamat <u>https://spse.unhas.ac.id/</u>

| SPSE-UNHAS RUP V Daftar Paket V DF            | R U 🔻 Daftar Hitam Hubun | gi Kami    | 🔒 Login Penyedia        |
|-----------------------------------------------|--------------------------|------------|-------------------------|
| Kegiatan Pengadaan                            |                          |            |                         |
| Kode Nama                                     |                          | Tahapan    | HPS                     |
|                                               | Kegiatan Pengadaan Belu  | m Ada      |                         |
| Rencana Pengadaan (Tender)                    |                          | Lihat RUP  | Daftar Sebagai Penyedia |
| # Jenis Pengadaan                             | Jumlah Kegiatan          | Total Pagu | DAFTAR                  |
| 1 Pengadaan Barang                            | 0                        | 0          | SEBAGAI<br>PENYEDIA     |
| 2 Pekerjaan Konstruksi                        | 1                        | 7,50 M     |                         |
| 3 Pekerjaan Konstruksi Terintegrasi           | 0                        | 0          | 1 Informasi             |
| 4 Jasa Konsultansi Badan Usaha Konstruksi     | 0                        | 0          |                         |
| 5 Jasa Konsultansi Badan Usaha Non-Konstruksi | 0                        | 0          | Klik untuk membuat Akur |
| 6 Jasa Konsultansi Perorangan Konstruksi      | 0                        | 0          | Penyedia                |
| 7 Jasa Konsultansi Perorangan Non-Konstruksi  | 0                        | 0          |                         |
| 8 Jasa Lainnya                                | 0                        | 0          |                         |

#### Gambar 1. Halaman SPSE Mandiri Unhas

| <b>DRU</b> - UN         | IHAS  |                                          |
|-------------------------|-------|------------------------------------------|
| Register a new Ac       | count |                                          |
| Nama Lengkap Perusahaan | *     |                                          |
| Alamat Email Aktif      |       |                                          |
| RqZX8                   | Bx    |                                          |
| Kode Kemananan          | 53    |                                          |
| Kirim Link Aktiv        | vasi  | Klik untuk mendapatkan link aktivasi aku |

Gambar 2. Halaman Registrasi Pelaku Usaha

Penjelasan isian form registrasi Pelaku Usaha:

- **Nama lengkap perusahan** : penulisan nama badan pelaku usaha yang disertai dengan jenis perusahaan (PT,CV, dsb) yang tercantum di Akta pendirian/perubahan.
- **Alamat Email Aktif** : alamat email perusahaan yang masih aktif dan akan digunakan sebagai media komunikasi dalam kegiatan pengadaan barang/jasa.
- **Kode Keamanan :** Merupakan kode captcha yang dibuat secara random oleh system untuk keamanan pada saat melakukan registrasi.

Setelah tombol **Kirim Link Aktivasi**, sistem akan mengirim pesan untuk melakukan aktivasi ke email yang telah didaftar. apabila pesan tidak di temukan pada kotak masuk (*inbox*), User dapat mengecek pesan yang dimaksud pada folder spam. Pesan yang dikirim berupa link/url untuk mengarahkan pelaku usaha untuk melakukan aktivasi akun.

| DRU - UNH                  | HAS      |                                                           |
|----------------------------|----------|-----------------------------------------------------------|
| Form Account Activa        | tion     |                                                           |
| baba studio                | *        |                                                           |
| No NPWP                    |          |                                                           |
| User Login                 | <b>.</b> |                                                           |
| Password Login             | <b>a</b> | Lengkapi isian data kemudian Klik<br>tombol Aktivasi Akun |
| Ketik Ulang Password Login | <b>a</b> |                                                           |
| AKTIVASI AKUN              |          |                                                           |

#### Gambar 3 Form Aktivasi Akun

Penjelasan isian form registrasi pelaku usaha :

- **Nama perusahaan** : nama perusahaan/badan Pelaku usaha yang diinput pada saat melakukan registrasi.
- NPWP : nomor pokok wajib pajak badan usaha
- **User Login** : merupakan kumpulan beberapa karakter yang dijadikan sebagai user pada saat melakukan login di Layanan DRU
- **Password Login** : merupakan kumpulan beberapa karakter yang dijadikan sebagai password pada saat melakukan login di Layanan DRU
- Ketik Ulang Password Login : Konfirmasi kesesuaian penulisan password login

Lengkapi seluruh isian data yang di minta pada form di atas kemudian klik Aktivasi Akun. SPSE akan mengirim pemberitahuan ke email yang terdaftar bahwa akun telah berhasil diaktifkan, sehingga user dan password pelaku usaha yang telah diinput sudah dapat digunakan login ke Layanan DRU.

#### 2. Login Pelaku Usaha

Untuk login ke laman pelaku usaha, klik tombol Login Penyedia pada laman SPSE Mandiri Unhas (<u>https://spse.unhas.ac.id</u>), system akan mengarahkan pengguna ke laman login

| SPSE-UNHAS RUP V Daftar Paket V D R           | U 🔻 Daftar Hitam Hubur  | igi Kami   | 🔒 Login Penyedia        |
|-----------------------------------------------|-------------------------|------------|-------------------------|
| Kegiatan Pengadaan                            |                         |            |                         |
| Kode Nama                                     |                         | Tahapan    |                         |
|                                               | Kegiatan Pengadaan Belu | ım Ada     | Login Sebagai Penyedia  |
| Rencana Pengadaan (Tender)                    |                         | Lihat RUP  | Daftar Sebagai Penyedia |
| # Jenis Pengadaan                             | Jumlah Kegiatan         | Total Pagu | DAFTAB                  |
| 1 Pengadaan Barang                            | 0                       | 0          | PENYEDIA                |
| 2 Pekerjaan Konstruksi                        | 1                       | 7,50 M     |                         |
| 3 Pekerjaan Konstruksi Terintegrasi           | 0                       | 0          | () Informasi            |
| 4 Jasa Konsultansi Badan Usaha Konstruksi     | 0                       | 0          |                         |
| 5 Jasa Konsultansi Badan Usaha Non-Konstruksi | 0                       | 0          |                         |
| 6 Jasa Konsultansi Perorangan Konstruksi      | 0                       | 0          |                         |
| 7 Jasa Konsultansi Perorangan Non-Konstruksi  | 0                       | 0          |                         |
| 8 Jasa Lainnya                                | 0                       | 0          |                         |

#### Gambar 4 Halaman SPSE mandiri Unhas

|                                           | *                                            |                          |
|-------------------------------------------|----------------------------------------------|--------------------------|
|                                           | <b>DRU</b> - UNHAS                           | Input User Login         |
| Input Password Login                      | Sign in to start your session                |                          |
|                                           | Username                                     |                          |
|                                           | Password                                     |                          |
| Klik tombol <b>Sign In</b> untuk masuk ke | 8h9MBX                                       | Input Security<br>Code   |
| dalam aplikasi                            | Security Code 🕄                              |                          |
|                                           | Sign In                                      |                          |
|                                           | I Forgot My Password<br>Create a new account | Klik untuk lupa Password |

Gambar 5 Halaman login pelaku usaha

Setelah seluruh form isian di lengkapi, klik **TOMBOL SIGN IN** untuk login ke Layanan DRU. Apabila user dan password telah sesuai, maka system akan mengarahkan pengguna menuju *dashboard* pelaku usaha.

| 2 | DRU - UNHAS                   | = ×            | Ą                                             |                                                             |                          |            | rekanan03    |
|---|-------------------------------|----------------|-----------------------------------------------|-------------------------------------------------------------|--------------------------|------------|--------------|
| * | Beranda<br>Profil <b>&lt;</b> | Pengadaa       | Daftar Paket Tender                           | Daftar Paket N                                              | on-Tender                |            | 20 Juli 2023 |
|   | SDM <<br>Daftar Paket <       | Tender         | Non-Tender                                    |                                                             |                          |            |              |
|   | Mailbox <                     | Kode Paket     | Nama Paket                                    |                                                             | Tahapan                  | HPS        |              |
|   | User <<br>Menu                | 1819785<br>Pak | Pembangunan Gedung Laboratorium Fakultas Farr | nasi Universitas Hasanuddin Tahap IV TA. 2023 <b>Tender</b> | Download Dokumen Pemilih | 7.497.688. | 000,-        |
| ļ |                               |                |                                               |                                                             |                          |            |              |

Gambar 6 Halaman Dashboard pelaku usaha

# 3. Melengkapi Profil Pelaku Usaha

#### 3.1. Profil Badan Usaha

Pembaruan data yang dapat dilakukan pada profil badan usaha meliputi : Identitas Perusahaan, Penggantian Logo Badan Usaha, Alamat/Kedudukan badan usaha dan pendataan narahubung.

| 🗊 DRU - UNHA      | S          | $\equiv \Sigma \uparrow$   |                         |               |              |         |                 | CV. SPS     |
|-------------------|------------|----------------------------|-------------------------|---------------|--------------|---------|-----------------|-------------|
| 😚 Beranda         |            |                            |                         |               |              |         |                 |             |
| Profil            | <b>~</b> - | Profil / Profil Perusahaan |                         |               |              |         |                 | 12 Juli 202 |
| ➢ Profil Usaha    |            | Logo Perusahaan            | Identitas Keduduka      | in Narahubung |              |         |                 |             |
| Dokumen           |            |                            |                         |               |              |         |                 |             |
| ➢ Manajerial      |            |                            | Nama Badan Usaha        |               |              | NPWP    |                 |             |
| Peralatan         |            |                            | CV. SPSE                |               |              | 12.345. | 578.9-012.345   |             |
| 👂 Izin Usaha      |            |                            | Alamat Email            |               | Bentuk Usaha |         | Kualifikasi     |             |
| Pengalaman Ker    | ria        |                            | spse.maillogs@gmail.co  | m             | Pilih        | ~       | Pilih           | ~           |
|                   | .,0        | Ganti Logo                 | Status PKP              | No. PKP       |              |         |                 |             |
| 2 Laporan Pajak   |            |                            | Sudah                   | V No. PK      | Р            |         |                 |             |
| Status Verifikasi |            |                            | Deskripsi Perusahaan    |               |              |         |                 |             |
| SDM               | <          | NOT VERIFIED               | Uraiankan Deskripsi Per | usahaan Anda  |              |         |                 |             |
| Daftar Paket      | <          | UKPBJ UNHAS                |                         |               |              |         |                 |             |
| Mailbox           | <          |                            |                         |               |              |         |                 | li          |
| User              | <          |                            | Perbarui Data           |               |              |         | _               |             |
|                   | _          |                            |                         |               |              |         |                 | UKPBJ UNHAS |
| _                 | _          |                            |                         |               |              |         | Jpdated 2023-07 | UKPBJ UNHAS |

3.1.1. Identitas

Gambar 7 Form identitas badan usaha

Penjelasan isian form identitas badan usaha:

- **Bentuk Usaha** : pilih bentuk usaha sesuai dengan akta pendirian/perubahan.
- **Kualifikasi** : Jenis kualifikasi badan usaha, secara spesifik akan diisi pada saat pengisian klasifikasi izin usaha
- **Status PKP** : status PKP badan usaha yang didapatkan dari Direktorat Jendral Pajak (DJP).
- **No. PKP :** Diisi dengan nomor PKP dari DJP, apabila status masih belum PKP, maka cukup diisi dengan tanda "-".

Klik Simpan untuk menyimpan data Kedudukan perusahaan

\* 🗆 🎧

Jaya Abadi

02 Januari 202

Deskripsi Perusahaan : Berikan gambaran secara umum tentang aktifitas badan usaha

#### M Mail 🛅 server 📋 fpdf 📋 google 📋 ref 🔇 Get HTTPS 🔲 🗁 WA-Bisnis 🗢 JWT 📋 rest\_Api 📄 Pajak 🚞 php 🗎 Mikrokr $\equiv$ × 📅 DRU - UNHAS 😭 Beranda Profil / Profil Perusahaan Profil Logo Perusahaan Narahubung Identitas Kedu Profil Usaha Dokumen Alamat Kanto Kode POS Manajerial Kompleks BTP Blok H No. 384 90245 Peralatan Kabupaten/Kota Propinsi Kecamatar KOTA MAKASSAR SULAWESI SELATAN TAMALANREA Izin Usaha No. Telp Kantor No. HP Kantor Pengalaman Keria 021448764 082334876308 Status Verifika: No. Fax. No. WA Kanto SDM 081245564987 NOT VERIFIED XXXXX Log Akses Status Kanto User Kantor Pusat

#### 3.1.2. Kedudukan Badan Usaha

Gambar 8 Form kedudukan badan usaha

Penjelasan isian form kedudukan badan usaha :

- Alamat Kantor : Lengkapi nama jalan tempat kedudukan Badan usaha.
- Kode POS : Isi alamat Kode POS tempat kedudukan pelaku usaha. \_
- Propinsi : Pilih propinsi tempat kedudukan badan usaha.
- Kabupaten : Pilih Kabupaten tempat kedudukan badan usaha. \_
- Kecamatan : Pilih Kecamatan tempat kedudukan badan usaha.
- No. Telp Kantor : Isi nomor telpon kantor \_
- No. HP Kantor, Fax, Wa : Isi apabila ada, kalau nomor tidak dimiliki, cukup diisi dengan tanda "-".
- Status Kantor : Pilih jenis kedudukan, apabila status kantor cabang, maka lengkapi isian form yang disajikan

| a                                                |                                          |                                      |                                        |              |                              | - x # L 👽         |
|--------------------------------------------------|------------------------------------------|--------------------------------------|----------------------------------------|--------------|------------------------------|-------------------|
| 1 Mail 🗎 server 🗎 fpdf 🗎                         | google 🗎 ref 🔇 Get HTTPS 🔲 🗎 WA-B        | Bisnis 🖨 JWT 🗎 rest_Api 🗎            | Pajak 🛅 php 🗎 Mik                      | rokontrol    |                              |                   |
| 😚 DRU - UNHAS                                    | ≡ X<br><b>Profil</b> / Profil Perusahaan | Klik <b>Narahubu</b><br>data narahub | <b>ng</b> untuk melih<br>ung perusahaa | at<br>n      | Klik Tar                     | mbah              |
| <ul> <li>Profil</li> <li>Profil Usaha</li> </ul> | Logo Perusahaan                          | Identitas Kedudukan                  | Narahubung                             |              | data Nara<br>(form Gar       | hubung<br>mbar 8) |
| O Dokumen                                        |                                          | Jumlah 1                             |                                        |              |                              | + Tambah          |
| Manajerial                                       |                                          | Nama Lengkap                         | Email                                  | Telp         | Alamat                       | Aksi              |
| Peralatan                                        |                                          | Aco xxx                              | bambang09@gmail.com                    | 082334887445 | makassar                     | 🗑 Hapus           |
| Izin Usaha                                       |                                          |                                      |                                        |              |                              |                   |
| 📀 Pengalaman Kerja                               | Ganti Logo                               |                                      |                                        |              | Klik <b>Hapus</b> jika ing   | in                |
| Status Verifikasi                                |                                          |                                      |                                        |              | menghapus data<br>Narahubung | 1                 |
| SDM <                                            |                                          |                                      |                                        |              |                              |                   |
| Log Akses <                                      |                                          |                                      |                                        |              |                              |                   |

Gambar 9 Pendataan Narahubung Perusahaan

#### 3.1.3. Pendataan Narahubung

| lama Lengkap   | Nama Email | Input Email No. Telp/HP | Input No.<br>Telp/Hp |
|----------------|------------|-------------------------|----------------------|
| Nama Lengkap   | Email      | No. Telp                |                      |
| llamat         |            |                         |                      |
| Alamat         |            |                         |                      |
| Simpan × Reset |            | Input<br>Alamat         |                      |
| Simpan × Reset |            | Alamat                  |                      |

Gambar 10 Form pendataan narahubung

Penjelasan isian form pendataan narahubung :

- Nama Lengkap : nama lengkap narahubung.
- Email : email aktif.
- **No Telp** : No Telp/WA Aktif.
- Alamat : Alamat tempat tinggal.

#### 3.1.4. Penggantian logo perusahaan

|                          |                                   | Klik untuk memilih logo     |                                                                                                    |
|--------------------------|-----------------------------------|-----------------------------|----------------------------------------------------------------------------------------------------|
| Pilih Logo               |                                   |                             |                                                                                                    |
| Pilih File               |                                   |                             | Browse                                                                                                    |
|                          |                                   |                             |                                                                                                    |
| 🖬 Unggah Logo            |                                   |                             |                                                                                                    |
| Catatan :                |                                   |                             |                                                                                                    |
| Ukuran Foto yang direkom | ikan adalah (500x500) Pixel denga | an kapasitas maksimum 300KB |                                                                                                    |
|                          | Klik Unggah Logo untuk menyimnan  |                             |                                                                                                    |
|                          | Kink Onggan Logo antak menyimpan  | 1 logo                      | e contra contra |

Gambar 11 Form Unggah logo badan usaha

- Persyaratan ukuran logo yang diunggah adalah:
- Berwarna.
- Logo original (bukan hasil scan).
- Ukuran Proporsional dengan Panjang 500 px
- Format gambar (.png)
- Kapasitas maksimum 300 KB.

#### 3.2. Dokumen Badan Usaha

Pada laman ini pelaku usaha akan mengunggah dokumen badan usaha yang meliputi Akta Pendirian, Akta Perubahan(Jika Ada), TDP/NIB, NPWP, dan Rekening Koran.

| 3.2.1. | Akta | Pendirian | Badan | Usaha |
|--------|------|-----------|-------|-------|
|--------|------|-----------|-------|-------|

| 2023-05-03 | Nama Notaris                    |
|------------|---------------------------------|
| okumen     |                                 |
| okumen     |                                 |
| okumen     |                                 |
| okumen     |                                 |
|            |                                 |
|            | Klik untuk unggah<br>pilih file |
|            | Last Updated 2023-05-10         |
|            |                                 |

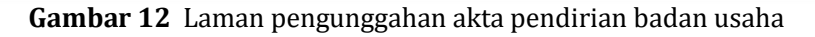

Penjelasan isian form pengunggahan akta pendirian :

- **Nomor** : isi dengan nomor akta pendirian
- **Tanggal** : isi dengan tanggal akta pendirian.
- Nama Notaris : Isi dengan nama notaris penerbit akta pendirian.
- Alamat Notaris : Alamat notaris akta pendirian.
- **Akta Pendirian** : pilih file akta pendirian dalam format pdf

#### 3.2.2. Akta perubahan

| Akta Pendirian                                                                   | Akta Perubahan | TDP NPWP Rek | ening Koran  |                     |               |  |  |  |  |
|----------------------------------------------------------------------------------|----------------|--------------|--------------|---------------------|---------------|--|--|--|--|
| i Informasi ×<br>Isian ini dapat diabaikan apabila belum memiliki akta perubahan |                |              |              |                     |               |  |  |  |  |
| Nomor                                                                            | Tanggal        |              | Nama Notaris |                     |               |  |  |  |  |
| No. Akta                                                                         | <b>#</b>       |              | Nama Notaris |                     |               |  |  |  |  |
| lamat Notaris                                                                    |                |              |              |                     |               |  |  |  |  |
| Alamat                                                                           |                |              |              |                     |               |  |  |  |  |
| Pilih File Akta Peru                                                             | bahan          |              |              |                     |               |  |  |  |  |
| Pilih File                                                                       |                |              |              |                     | Browse        |  |  |  |  |
| Simpan<br>Ogs Perubahan Data                                                     | :              |              |              | Last Updated 2023-0 | 5-05 15:24:36 |  |  |  |  |
| Tgl Perubahan                                                                    | No akta        | Tanggal      | Nama Notaris | Alamat Notaris      | Dokumen       |  |  |  |  |

**Gambar 13** Laman pengunggahan akta perubahan badan usaha

Penjelasan isian form pengunggahan akta perubahan :

- Nomor : isi dengan nomor akta perubahan
- **Tanggal** : isi dengan tanggal akta perubahan.
- Nama Notaris : Isi dengan nama notaris penerbit akta perubahan.
- Alamat Notaris : Alamat notaris akta perubahan.
- Akta perubahan : pilih file akta perubahan dalam format pdf

#### Catatan :

Tata cara pengunggahan akta perubahan sama halnya yang dilakukan pada akta pendirian, namun untuk pengunggahan akta perubahan bersifat opsional.

#### 3.2.3. Tanda Daftar perusahaan

| Akta Pendirian      | Akta Perubahan | TDP    | NPWP           | Rekening Koran |        |          |             |      |                    |                             |
|---------------------|----------------|--------|----------------|----------------|--------|----------|-------------|------|--------------------|-----------------------------|
| Nomor               |                |        |                |                |        |          |             | Tang | gal                |                             |
| NoTdp               |                |        |                |                |        |          |             |      | 2023-05-04         |                             |
| Pilih File TDP  Und | luh Dokumen    |        |                |                |        |          |             |      |                    |                             |
| Pilih File          |                |        |                |                |        |          |             |      |                    | Browse                      |
| B Simpan            |                |        |                |                |        |          |             |      |                    |                             |
|                     |                |        |                |                |        |          |             |      |                    | NOT VERIFIED<br>UKPBJ UNHAS |
|                     |                |        |                |                |        |          |             | L    | ast Updated 2023-0 | 05-10 14:54:40              |
|                     | Gar            | nbar 1 | l <b>4</b> Lar | nan pengun     | ggahan | tanda da | ftar perusa | haai | 1                  |                             |

Penjelasan isian form pengunggahan tanda daftar perusahaan:

- Nomor : isi dengan nomor surat pada dokumen TDP
- **Tanggal** : isi dengan tanggal surat pada dokumen TDP.
- File TDP : pilih file TDP dalam format pdf

#### Catatan :

Apabila perusahaan telah memiliki NIB yang telah diterbitkan melalui OSS, maka pelaku usaha cukup dapat mengunggah NIB tersebut sebagai pengganti dokumen Tanda Daftar Perusahaan.

#### 3.2.4. Nomor Pokok Wajib Pajak (NPWP)

| Akta Pendirian Akta Perubahan TDP NPWP Rekening Koran |                                                                |
|-------------------------------------------------------|----------------------------------------------------------------|
| IPWP                                                  |                                                                |
| 11.111.111.111.111                                    |                                                                |
| ilih File NPWP  Lihat Kartu NPWP                      |                                                                |
| Pilih File                                            | Browse                                                         |
| E Simpan                                              | NOT VERIFIED<br>Gorau Unida<br>Last Updated 2023-05-10 14:54:0 |

Gambar 15 Laman pengunggahan NPWP Badan Usaha

Penjelasan isian form pengunggahan NPWP:

- **NPWP** : data ditampilan berdasarkan isian pada saat pembuatan akun pelaku usaha
- **File NPWP** : pilih file NPWP dengan format gambar(jpeg,jpg,png). File npwp dapat berupa file scan atau NPWP digital yang didapatkan dari DJP.

#### 3.2.5. Rekening Koran

| Akta Pendirian Akta Perubah     | an TDP NPW   | /P Rekening Koran |        |                                 |
|---------------------------------|--------------|-------------------|--------|---------------------------------|
| Nomor Rekening                  |              | Nama Bank         |        |                                 |
| No. Rekening                    |              | Pilih             | ~      |                                 |
| Pilih Dokumen Rekening Koran  U | nduh Dokumen |                   |        |                                 |
| Pilih File                      |              |                   | Browse |                                 |
| Simpan                          |              |                   |        |                                 |
|                                 |              |                   |        | NOT VERIFIED                    |
|                                 |              |                   |        | Last Updated 2023-05-06 18:09:/ |

Gambar 16 Laman pengunggahan rekening koran badan usaha

Penjelasan isian form pengunggahan Rekening koran:

- Nomor Rekening : nomor rekening yang diterbitkan oleh Bank
- Nama Bank : pilih jenis bank peneribt nomor rekening.
- File rekening koran : pilih file rekening koran yang telah disimpan dalam format pdf

#### 3.3. Data Manajerial

Pendataan manajerial meliputi data **Pemilik** dan **Pengurus** badan usaha. Untuk melakukan pendataan manajerial klik menu **Profil -> Manajerial**. Kemudian pilih jenis pendataan yang akan dilakukan.

|                                        |                                            |              |                                |                   | Jaya Abaa               |
|----------------------------------------|--------------------------------------------|--------------|--------------------------------|-------------------|-------------------------|
| rofil / Mar                            | ajerial Data Pengurus                      |              |                                |                   | <b>02 Januari 202</b> 3 |
| Pemilik<br>Jumlah 1                    | Pengurus                                   |              | Klik untuk melihat<br>Lampiran |                   | + Tambah                |
| No                                     | Nama Lengkap                               | Kepemilikan  | Alamat                         | Lampiran          | Aksi                    |
| Baharudo<br>1 Email : ha<br>Telp. : 08 | lin<br>ikimkasim88@gmail.com<br>i397529640 | Individu WNI | makassar                       | Lihat<br>Lampiran |                         |
|                                        |                                            |              |                                | Klikum            | tuk momporborui da      |

#### Data Pemilik

Gambar 17 Halaman data Pemilik

| Nama Lengkap                                                                                                    | Je                    | nis Kepemilikan |        |
|----------------------------------------------------------------------------------------------------|-----------------------|-----------------|--------|
| Nama Lengkap                                                                                                    |                       | Pilih           | `      |
| Kewarganegaraan                                                                                                    | NIK/Passport          | NPWP            |        |
| Pilih                                                                                                    | ▼ Noldentitas         | NPWP            |        |
| Email                                                                                                    | No. HP                | Saham           | Satuan |
| Email                                                                                                    | No. Telp              | Saham           | Pilih  |
|                                                                                                    |                       |                 |        |
| Alamat Lengkap                                                                                                    |                       |                 |        |
| Alamat Lengkap<br>Alamat Lengkap                                                                                                    |                       |                 |        |
| Alamat Lengkap<br>Alamat Lengkap<br>Jnggah KTP/Passpor                                                                                              |                       |                 |        |
| Alamat Lengkap<br>Alamat Lengkap<br>Jnggah KTP/Passpor<br>Pilih File                                                                                |                       |                 | Browse |
| Alamat Lengkap<br>Alamat Lengkap<br>Jnggah KTP/Passpor<br>Pilih File<br>R Simpan                                                                    |                       |                 | Browse |
| Alamat Lengkap<br>Alamat Lengkap<br>Jnggah KTP/Passpor<br>Pilih File<br>Simpan X Reset                                                              |                       |                 | Browse |
| Alamat Lengkap<br>Alamat Lengkap<br>Jnggah KTP/Passpor<br>Pilih File<br>Simpan Keset<br>Catatan :<br>Catatan :<br>Capasitaas File Identitas yang di | unggah maksimum 300KB |                 | Browse |

Gambar 18 Form Tambah Data Pemilik

Penjelasan isian form penambahan data pemilik:

- Nama Lengkap : nama lengkapi pemilik perusahaan
- Jenis Kepemilikan : pilih jenis kepemilikan perusahaan.
- **Kewarganegaraan** : pilih jenis kewarganegaraan
- NIK/Passport : isi dengan identitas berupa nik/passport pemilik perusahaan
- NPWP : isi NPWP pemilik perusahaan
- Email: isi email aktif pemilik perusahaan
- No. HP : isi nomor hp yang aktif dari pemilik perusahaan
- Saham : isi dengan jumlah pemilikan saham
- Satuan : pilih jenis satuan kepemilikan saham
- Alamat Lengkap : isi dengan alamat lengkapi pemilik perusahaan
- File KTP : pilih file ktp pemilik dengan format gambar (jpg, png, jpeg)

#### > Data Pengurus

Pendataan pengurus wajib dilakukan karena data pengurus ini nantinya digunakan dalam pemilihan pejabat penandatangan dalam dokumen yang mengatasnamakan perusahaan.

| rofi | / Manaierial   |         |             | Klik Tam                                                                            | <b>bah</b> untuk |
|------|----------------|---------|-------------|-------------------------------------------------------------------------------------|------------------|
| UII  | ( / Manajeriat |         |             | menambah                                                                            | data pengurus    |
| umla | h1             |         |             | Klik salah satunya jika melakukan<br>perubahan data atau hapus data <b>Pengurus</b> | + Tar            |
|      |                | labatan | Kepemilikan |                                                                                     | Aksi             |
| No   | Nama           | Jabatan |             |                                                                                     |                  |

Gambar 19 Halaman data Pengurus

| Nama Lengkap              |               | Jenis Kepengu  | rusan        |                 |   |
|---------------------------|---------------|----------------|--------------|-----------------|---|
| Nama Lengkap              |               | Pilih          |              |                 | ~ |
| Kewarganegaraan           | NIK/Passport  |                | NPWP         |                 |   |
| Pilih 👻                   | No. Identitas |                | NPWP         |                 |   |
| Email                     |               | No. HP         |              |                 |   |
| Email                     |               | No. Telp       |              |                 |   |
| Alamat Lengkap            |               |                |              |                 |   |
| Alamat Lengkap            |               |                |              |                 |   |
| No. BPJS Kesehatan        |               | No. BPJS Keter | nagakerjaan  |                 |   |
| No. BPJS Mandiri          |               | No. BPJS Kete  | enagakerjaan |                 |   |
| Jabatan                   |               | Mulai Menjaba  | t s          | elesai Menjabat |   |
| Nama Jabatan              |               | <b>#</b>       |              | <b>*</b>        |   |
| 📄 Saat ini masih menjabat |               |                |              |                 |   |
| Status Kepengurusan       |               |                |              |                 |   |
| Pilih                     |               |                |              |                 | ~ |
| Penandatangan Dokumen     |               |                |              |                 |   |
| Pilih                     |               |                |              |                 | ~ |
|                           |               |                |              |                 |   |
| A Reset                   |               |                |              |                 |   |

Gambar 14 Form isian pendataan Pengurus

Penjelasan isian form penambahan data pengurus:

- **Nama Lengkap** : nama lengkapi pengurus perusahaan
- Jenis Kepengurusan : pilih jenis pengurus perusahaan.
- Kewarganegaraan : pilih jenis kewarganegaraan pengurus
- NIK/Passport : isi dengan identitas berupa nik/passport pengurus perusahaan
- **NPWP** : isi NPWP pengurus perusahaan
- Email : isi email aktif pengurus perusahaan
- No. HP : isi nomor hp yang aktif dari pengurus perusahaan
- Alamat Lengkap : isi dengan alamat lengkapi pengurus

- No. BPJS Kesehatan : isi dengan nomor BPJS Kesehatan pengurus
- No. BPJS Ketenagakerjaan: isi dengan nomor BPJS Ketenagakerjaan pengurus
- **Jabatan :** isi nama jabatan pengurus
- Mulai Menjabat : isi dengan tanggal mulai menjabat
- **Selesai Menjabat :** isi dengan tanggal selesai menjabat, **checklist saat ini masih menjabat**, apabila yang bersangkutan masih aktif dan menjabat
- Status Kepengurusan : pilih jenis status kepengurusan
- Penandatangan : pilih status jabatan penandatangan pengurus

#### 3.4. Data Peralatan

Menu ini digunakan untuk mengelola data peralatan yang dimiliki oleh Badan Usaha. Pelaku Usaha dapat menambahkan, memperbarui, menghapus serta melihat secara detail peralatan yang dimiliki.

| + Tai | hbah Peralatan | Menambah data |                    |     |              |                                        |
|-------|----------------|---------------|--------------------|-----|--------------|----------------------------------------|
| No    | Peralatan      | Merek         | Spesifikasi        | Qty | Kepemilikan  | Aksi                                   |
| 1     | Crank          | Cat           | Spesifikasi Teknis | 1   | Sendiri      |                                        |
|       |                |               |                    |     | Klin un<br>r | tuk memperbarui atau<br>nenghapus data |

Gambar 15 Laman Pendataan Peralatan

| Nailla Felalalali  |       |   | Jumlah       |        | Kapasitas |    |
|--------------------|-------|---|--------------|--------|-----------|----|
| Nama Alat          |       |   | Jumlah       |        | Kapasitas |    |
| Tahun Produksi     | Merek |   |              | Kondis | i         |    |
| Tahun              | Merek |   |              | Pilih  |           | ~  |
| Spesifikasi Teknis |       |   |              |        |           |    |
| Spesifikasi Teknis |       |   |              |        |           |    |
|                    |       |   |              |        |           | 11 |
| Lokasi Alat        |       |   |              |        |           |    |
| Lokasi Alat        |       |   |              |        |           |    |
| Status Milik       |       |   | Bukti Kepemi | likan  |           |    |
| Pilih              |       | ~ | Bukti Kepem  | ilikan |           |    |
| Keterangan         |       |   |              |        |           |    |
| Keterangan         |       |   |              |        |           |    |
|                    |       |   |              |        |           |    |

Penjelasan form isian penambahan data peralatan:

- Nama Peralatan : isi nama peralatan perusahaan
- **Jumlah** : isi jumlah peralatan perusahaan
- Kapasitas : isi kapasitas alat
- Tahun Produksi : isi tahun produksi alat
- Spesifikasi : isi spesifikasi teknis peralatan
- Lokasi Alat : isi lokasi peralatan saat ini
- Status Milik : pilih status kepemilikan alat
- Bukti Kepemilikan : isi bukti kepemilikan alat
- Keterangan : isi dengan informasi tambahan tentang peralatan

#### 3.5. Izin Usaha

| <b>+</b> Ta | mbah Izin Usaha                                        |                        |                             |                 |                             |       |
|-------------|--------------------------------------------------------|------------------------|-----------------------------|-----------------|-----------------------------|-------|
| Jenis       | Izin                                                   |                        |                             |                 |                             |       |
| Liha        | at Semua                                               | •                      |                             |                 |                             |       |
| Jumla       | ah 2 Data                                              |                        |                             |                 |                             |       |
| No          | Jenis Izin                                             | Penerbit               | Nomor                       | Masa<br>Berlaku | Status                      | Aksi  |
| 1           | Surat Izin Usaha Perdagangan<br>Kualifikasi Kecil      | Nama Instansi Penerbit | 0123456789<br>02 April 2023 | Tidak Ada       | NOT VERIFIED<br>UKPBJ UMMAS | • 7   |
| 2           | Nomor Induk Berusaha<br><mark>Kualifikasi Kecil</mark> | Nama Instansi Penerbit | 0987654321<br>02 April 2023 | Tidak Ada       | NOT VERIFIED<br>UKPBJ UMMAS | 0 2 1 |
|             |                                                        |                        |                             |                 |                             |       |

#### Gambar 17 Laman Pendataan Izin Usaha

| Leader to the          | Newser           | and an other           | 11 1<br>           |
|------------------------|------------------|------------------------|--------------------|
| Jenis izin             | Nomor            | lgt lerbit             | Kualifikasi        |
| Pilih                  | ✓ No. Surat Izin | <b> </b>               | Pilih              |
| nstansi Penerbit       |                  | Masa Berla             | ku                 |
| Penerbit               |                  | <b>#</b>               |                    |
|                        |                  | 🔲 Tidak a              | da masa berlaku    |
| lih Dokumen Izin Usaha |                  |                        |                    |
| Pilih File             |                  |                        | Brows              |
|                        |                  | Klik untuk menambah kl | asifikasi Usaha    |
| Klasifikasi Usaha      |                  |                        | + Tambah Klasifika |
| Kategori               |                  | Klasifikasi Usaha      | Aksi               |
|                        |                  |                        |                    |

Penjelasan form penambahan izin usaha:

- Jenis Izin : isi dengan jenis izin yang akan diinput
- **Nomor** : isi nomor jenis izin usaha
- Tanggal terbit : isi dengan tanggal terbit izin usaha
- Kualifikasi : pilij jenis kualifikasi izin usaha
- Instansi Penerbit : isi nama instansi yang menerbitkan izin usaha
- **Masa Berlaku :** Isi dengan tanggal masa berlaku izin usaha, **checklist tidak ada masa berlaku** apabila izin usaha tidak memiliki tanggal kadaluarsa
- **Dokumen Izin Usaha :** pilih dokumen izin usaha yang telah disimpan dalam format pdf.

| /ersi Klasifikasi   | Nama Bidang Usa    | aha |       |
|---------------------|--------------------|-----|-------|
| SBU Jasa Konstruksi | ∽ Pilih Bidang Usa | aha | •     |
| Simpan              |                    |     |       |
|                     |                    |     |       |
|                     |                    |     |       |
|                     |                    |     | Tutup |

Gambar 19 Form Penginputan klasifikasi izin usaha

Penjelasan form isian klasifikasi izin usaha:

- Versi/jenis Klasifikasi : pilih jenis klasifikasi izin usaha
- Nama Bidang Usaha : Pilih jenis bidang usaha

#### 3.6. Pendataan Riwayat Pekerjaan

| + Ta | mbah Pengalaman Kerja                                  |                 |                       |                             |           |      |
|------|--------------------------------------------------------|-----------------|-----------------------|-----------------------------|-----------|------|
| ahui | 1                                                      | Jenis Pekerjaan |                       |                             |           |      |
| 202  | 1 \$                                                   | Lihat Semua     |                       | \$                          |           |      |
| umla | ah 1 Data                                              |                 |                       |                             |           |      |
| No   | Pekerjaan                                              |                 | Uraian                | Instansi                    | Dokumen   | Ak   |
| 1    | Pekerjaan sumur dalam<br>Tahun : 2021 Nilai : 200,0 Jt |                 | Pekerjaan sumur dalam | PT. KATINGAN TIMBER COMPANY | 🛓 Kontrak | Edit |
|      |                                                        |                 |                       |                             |           |      |

Gambar 20 Laman Pendataan Riwayat Pekerjaan

| Nama Kontra   | k/Pekerjaan     |           |          |              |         |                 |        |
|---------------|-----------------|-----------|----------|--------------|---------|-----------------|--------|
| Nama Kontr    | ak              |           |          |              |         |                 |        |
| Tahun         | Jenis Pengadaa  | n         | No Kont  | rak          |         |                 | /      |
| Pilih         | ∽ Pilih         | ~         | No Kor   | ntrak        |         |                 |        |
| Nilai Kontrak |                 | Waktu P   | ekerjaan | (Mulai)      | Waktu P | ekerjaan (Seles | ai)    |
| Nilai Kontral | k (Rp.)         | <b>ii</b> |          |              |         |                 |        |
| Uraian Pekerj | aan             |           |          |              |         |                 |        |
| UraianPeker   | jaan            |           |          |              |         |                 |        |
|               |                 |           |          |              |         |                 | /      |
| Ruang Lingku  | ıp Pekerjaan    |           |          |              |         |                 |        |
| Ruang Lingk   | up Pekerjaan    |           |          |              |         |                 |        |
| Lokasi Pekerj | aan :           |           |          |              |         |                 |        |
| Nama Instans  | i               |           |          |              |         | Telp Instansi   |        |
| Instansi      |                 |           |          |              |         | No Telp         |        |
| Alamat Instar | nsi             |           |          |              |         |                 |        |
| Alamat Insta  | insi            |           |          |              |         |                 |        |
| Dokumen Kor   | ntrak Pekerjaan |           |          | Dokumen BAST |         |                 | /      |
| Pilih File    |                 | E         | Browse   | Pilih File   |         |                 | Browse |
|               |                 |           |          |              |         |                 |        |
|               | M Decet         |           |          |              |         |                 |        |

Gambar 21 Laman Pendataan Riwayat Pekerjaan

Penjelasan form isian klasifikasi izin usaha:

- Nama Kontrak/Pekerjaan: isi dengan nama paket pekerjaan
- **Tahun**: isi dengan tahun pelaksanaan dimulainya paket pekerjaan
- Jenis Pengadaan : pilih jenis pengadaan
- No. Kontrak : isi dengan nomor kontrak paket pekerjaan
- Nilai Kontrak Pekerjaan : Isi nilai kontrak pekerjaan
- Waktu pekerjaan (Mulai) : isi tanggal dimulainya pekerjaan
- Waktu pekerjaan (Selesai) : isi dengan tanggal selesainya pekerjaan
- Uraian Pekerjaan : isi dengan gambaran/uraian singkat tentan pekerjaan
- Ruang Lingkup Pekerjaan : isi dengan gambaran ruang lingkup pekerjaan
- Nama Instansi : isi dengan nama instansi/user yang memberikan pekerjaan
- Telp Instansi : isi nomor telp instansi
- Alamat Instansi : isi alamat instansi
- **Dokumen Kontrak :** pilih file kontrak pekerjaan yang telah disimpan dalam format pdf
- **Dokumen BAST :** pilih file Berita Acara Serah Terima (BAST) Pekerjaan yang telah disimpan dalam format pdf

#### 3.7. Laporan Pajak

| + Tambah Data<br>Jumlah 2 Data |       |             |               |                |
|--------------------------------|-------|-------------|---------------|----------------|
| No Jenis SPT Pajak             | Tahun | Tanggal     | No. Bukti     | Aksi           |
| 1 SPT Masa                     | 2021  | 02 Mei 2023 | 1241313123123 | 🗹 Edit 🗎 Hapus |
| 2 SPT Tahunan                  | 2022  | 08 Mei 2023 | 3324234324324 | 🛃 Edit 🗑 Hapus |
|                                |       |             |               |                |

Gambar 22 Laman Pendataan Pelaporan Pajak

| Tambah Laporan Pajak        |       | ×           |
|-----------------------------|-------|-------------|
| Jenis SPT Pajak             | Tahun | Tanggal SPT |
| Laporan Pajak               |       |             |
| No. Bukti SPT Pajak         |       |             |
| File Lampiran<br>Pilih File |       | Browse      |
| Simpan × Reset              |       |             |
|                             |       | Tutup       |

Gambar 23 Form Isian SPT Pajak

Penjelasan form isian SPT Pajak:

- **Jenis SPT Pajak** : isi dengan jenis SPT pajak (SPT Masa/SPT Tahunan) disertai dengan keterangan waktu (bulan/tahun) dari SPT.
- **Tahun :** isi dengan tahun pelaporan pajak
- Tgl SPT : isi dengan tanggal SPT
- No. Bukti SPT : isi dengan nomor bukti SPT pajak
- File Lampiran : pilih file bukti SPT yang telah disimpan dalam format pdf

#### 3.8. Data Sumber Daya Manusia (SDM)

#### 3.8.1. Tenaga Ahli

| SD          | M / Tenaga Ahli         |                   |               |                       |                            |     | 22 Juli 2023 |
|-------------|-------------------------|-------------------|---------------|-----------------------|----------------------------|-----|--------------|
| +T<br>Jumla | ambah Data<br>ah 2 Data |                   |               |                       |                            |     |              |
| No          | Nama Lengkap            | NPWP              | Telp          | Email                 | Keahlian                   | SKA | Aksi         |
| 1           | tenaga ahli 1           | 222.899.1-098.000 | 098999999999  | simpeda@julung.com    | Ahli Madya Arsitektur      |     |              |
| 2           | tenaga ahli 2           | 445.908.1-099.000 | 0815555555555 | sumurbor@pitupitu.com | Ahli Madya Bangunan Gedung | 2   | 2            |

#### Gambar 24 Laman SDM Tenaga Ahli

| Nama Lengkap            |          | Gende         | r                | Kewarg     | anegaraaan         |
|-------------------------|----------|---------------|------------------|------------|--------------------|
| Nama Lengkap            |          | Pilih         | $\checkmark$     |            |                    |
| Negara                  |          | NIK/Passport  | NPWP             |            |                    |
| Pilih                   | •        | No. Identitas |                  | NPWP       |                    |
| Tempat Lahir            | Tgl Lahi | r             | Email            |            | No. HP             |
| Tempat Lahir            |          |               | Email            |            | No. Telp           |
| Alamat Lengkap          |          |               |                  |            |                    |
| Alamat Lengkap          |          |               |                  |            |                    |
| Propinsi                |          |               | Kabupaten/Kota   |            |                    |
| Pilih 🗸                 |          |               | Pilih            |            |                    |
| No. BPJS Kesehatan      |          |               | No. BPJS Ketenag | gakerjaan  |                    |
| No. BPJS Mandiri        |          |               | No. BPJS Ketena  | agakerjaan |                    |
| Status Kepegawaian      |          | Pendidikan    |                  | Pengala    | man Kerja(Tahun)   |
| Pilih                   | ~        | Pilih         | $\sim$           | Lama       | Pengalaman Kerja   |
| Profesi Keahlian        |          |               |                  |            |                    |
| Profesi Keahlian        |          |               |                  |            |                    |
| No. Sertifikat Keahlian | (SKA)    | Nama Penerbit | SKA              | Masa Be    | erlaku             |
| No SKA                  |          |               |                  | -          |                    |
| Pilih SKA               |          |               |                  | 🔲 Tida     | k ada masa berlaku |
| Pilih File              |          |               |                  |            | Brows              |
| File NPWP               |          |               |                  |            |                    |
| Pilih File              |          |               |                  |            | Brows              |
|                         |          |               |                  |            |                    |

Gambar 24 Form isian SDM Tenaga Ahli

Penjelasan form isian tenaga ahli:

- Nama Lengkap : isi nama lengkap tenaga ahli
- Kewarganegaraan : pilih kewarganegaraan tenaga ahli
- Negara : pilih nama negara
- NIK/Passport : isi nomor identitas tenaga ahli
- **NPWP :** isi npwp tenaga ahli
- Tempat Lahir : isi tempat lahir tenaga ahli
- **Tgl Lahir :** isi tanggal lahir tenaga ahli
- Email : isi email aktif tenaga ahli
- No. HP : isi nomor handphone tenaga ahli
- Alamat Lengkap : isi alamat lengkapi tenaga ahli
- Propinsi : pilih propinsi alamat tenaga ahli
- Kabupaten/Kota : pilih kab/kota alamat tenaga ahli
- No. BPJS Kesehatan : isi No. BPJS Kesehatan tenaga ahli
- No. BPJS Ketenagakerjaan : isi No BPJS ketenagakerjaan tenaga ahli
- Status Kepegawaian : pilih status kepegawaian tenaga ahli
- Pendidikan : Pilih Pendidikan terakhir tenaga ahli
- **Pengalaman :** isi lama pengalaman (dalam tahun) tenaga ahli
- Profesi Keahlian : isi profesi keahlian
- No. SKA : isi dengan nomor SKA tenaga ahli
- Nama Penerbit : isi nama penerbit SKA
- **Masa Berlaku :** isi masa berlaku SKA, **centang tidak ada masa berlaku** apabila SKA tidak memiliki masa berlaku
- File SKA : pilih file SKA yang telah disimpan dalam format pdf
- File NPWP : pilih file NPWP tenaga ahli

#### Catatan :

1. Isi dengan tanda "-" (dash) apabila data tidak ada

#### 3.8.2. Tenaga Terampil

| SD  | 🗸 / Tenaga Terampil |                   |                |                |                          | <b>22 Juli 202</b> 3 |
|-----|---------------------|-------------------|----------------|----------------|--------------------------|----------------------|
| +Ta | mbah Data           |                   |                |                |                          |                      |
| No  | Nama Lengkap        | NPWP              | Telp           | Email          | Keterampian              | Aksi                 |
| 1   | Nama SDM terampil   | 543.000.1-801.000 | 87900009090909 | sulis@mail.com | Tenaga Teknis Pengukuran | 2 🖸                  |
|     |                     |                   |                |                |                          |                      |

Gambar 25 Laman SDM Tenaga Terampil

| Nama Lengkap       |            | Gender        |                  | Kewarga   | inegaraaan       |
|--------------------|------------|---------------|------------------|-----------|------------------|
| Nama Lengkap       | Pilih      | ~             | Pilih            |           |                  |
| Negara NIK/Pass    |            |               |                  | NPWP      |                  |
| Pilih 🔹 No. Id     |            | No. Identitas | lentitas         |           |                  |
| Tempat Lahir       | Tgl Lahir  |               | Email            |           | No. HP           |
| Tempat Lahir       | <b>iii</b> |               | Email            |           | No. Telp         |
| Alamat Lengkap     |            |               |                  |           |                  |
| Alamat Lengkap     |            |               |                  |           |                  |
| Propinsi           |            |               | Kabupaten/Kota   |           |                  |
| Pilih              |            | $\sim$        | Pilih            |           |                  |
| No. BPJS Kesehatan |            |               | No. BPJS Ketenag | gakerjaan |                  |
| No. BPJS Mandiri   |            |               | No. BPJS Ketena  | gakerjaan |                  |
| Status Kepegawaian |            | Pendidikan    |                  | Pengala   | man Kerja(Tahun) |
| Pilih              | $\sim$     | Pilih         | $\sim$           | Lama F    | Pengalaman Kerja |
| Profesi Keahlian   |            |               |                  |           |                  |
| Profesi Keahlian   |            |               |                  |           |                  |
| File NPWP          |            |               |                  |           |                  |
|                    |            |               |                  |           | Brows            |

Gambar 26 Form isian SDM Tenaga Terampil

Penjelasan form isian tenaga terampil:

- Nama Lengkap : isi nama lengkap tenaga ahli
- Kewarganegaraan : pilih kewarganegaraan tenaga ahli
- Negara : pilih nama negara
- NIK/Passport : isi nomor identitas tenaga ahli
- **NPWP** : isi npwp tenaga ahli
- Tempat Lahir : isi tempat lahir tenaga ahli
- **Tgl Lahir :** isi tanggal lahir tenaga ahli
- Email : isi email aktif tenaga ahli
- No. HP : isi nomor handphone tenaga ahli
- Alamat Lengkap : isi alamat lengkapi tenaga ahli
- Propinsi : pilih propinsi alamat tenaga ahli

- Kabupaten/Kota : pilih kab/kota alamat tenaga ahli
- No. BPJS Kesehatan : isi No. BPJS Kesehatan tenaga ahli
- No. BPJS Ketenagakerjaan : isi No BPJS ketenagakerjaan tenaga ahli
- Status Kepegawaian : pilih status kepegawaian tenaga ahli
- Pendidikan : Pilih Pendidikan terakhir tenaga ahli
- Pengalaman : isi lama pengalaman (dalam tahun) tenaga ahli
- Profesi Keahlian : isi profesi keahlian
- File NPWP : pilih file NPWP tenaga ahli

#### **Catatan :**

Isi dengan tanda "-" (dash) apabila data tidak ada

#### 3.8.3. Tenaga Administrasi

| SD        | M / Tenaga Administrasi  |                   |              |                        |           | 22 Juli 2023 |
|-----------|--------------------------|-------------------|--------------|------------------------|-----------|--------------|
| +<br>Juml | Tambah Data<br>ah 1 Data |                   |              |                        |           |              |
| No        | Nama Lengkap             | NPWP              | Telp         | Email                  | Keahlian  | Aksi         |
| 1         | Nama tenaga 3            | 013.000.1-090.000 | 087600000000 | songkolowati@dapur.com | Akuntansi | 2            |
|           |                          |                   |              |                        |           |              |

| Tambah Tenaga A                                                  | Administ                                 | rasi                                      |                      |             |                  | ×      |
|------------------------------------------------------------------|------------------------------------------|-------------------------------------------|----------------------|-------------|------------------|--------|
| Nama Lengkap                                                     |                                          | Gender                                    |                      | Kewarga     | anegaraaan       |        |
| Nama Lengkap                                                     |                                          | Pilih                                     | $\sim$               | Pilih       |                  | $\sim$ |
| Negara NIK/Passport                                              |                                          |                                           |                      | NPWP        |                  |        |
| Pilih                                                            | •                                        | No. Identitas                             |                      | NPWP        |                  |        |
| Tempat Lahir                                                     | Tgl Lahi                                 | r                                         | Email                |             | No. HP           |        |
| Tempat Lahir                                                     |                                          |                                           | Email                |             | No. Telp         |        |
| Alamat Lengkap                                                   |                                          |                                           |                      |             |                  |        |
| Alamat Lengkap                                                   |                                          |                                           |                      |             |                  |        |
| Propinsi                                                         |                                          |                                           | Kabupaten/Kota       |             |                  | li     |
| Pilih                                                            |                                          | ~                                         | Pilih                |             |                  | $\sim$ |
| No. BPJS Kesehatan                                               |                                          |                                           | No. BPJS Ketenag     | gakerjaan   |                  |        |
| No. BPJS Mandiri                                                 |                                          |                                           | No. BPJS Ketena      | agakerjaan  |                  |        |
| Status Kepegawaian                                               |                                          | Pendidikan                                |                      | Pengala     | man Kerja(Tahu   | n)     |
| Pilih                                                            | ~                                        | Pilih                                     | ~                    | Lama        | Pengalaman Kerja | a      |
| Profesi Keahlian                                                 |                                          |                                           |                      |             |                  |        |
| Profesi Keahlian                                                 |                                          |                                           |                      |             |                  |        |
| File NPWP                                                        |                                          |                                           |                      |             |                  |        |
| Pilih File                                                       |                                          |                                           |                      |             |                  | Browse |
| Catatan* :<br>I Si dengan tanda - apat<br>Tenaga ahli yang berst | <b>bila data belum</b><br>atus pegawai t | <b>i lengkap</b><br>etap, wajib menyertal | an nomor BPJS Ketena | gakerjaanny | а                |        |

#### **Gambar 27** Form isian SDM Tenaga Terampil

#### Gambar 28 Form isian SDM Tenaga Administrasi

Penjelasan form isian tenaga admnistrasi:

- Nama Lengkap : isi nama lengkap tenaga ahli
- Kewarganegaraan : pilih kewarganegaraan tenaga ahli
- Negara : pilih nama negara
- NIK/Passport : isi nomor identitas tenaga ahli
- **NPWP** : isi npwp tenaga ahli
- Tempat Lahir : isi tempat lahir tenaga ahli
- Tgl Lahir : isi tanggal lahir tenaga ahli
- Email : isi email aktif tenaga ahli
- No. HP: isi nomor handphone tenaga ahli
- Alamat Lengkap : isi alamat lengkapi tenaga ahli
- Propinsi : pilih propinsi alamat tenaga ahli
- Kabupaten/Kota : pilih kab/kota alamat tenaga ahli
- No. BPJS Kesehatan : isi No. BPJS Kesehatan tenaga ahli
- No. BPJS Ketenagakerjaan : isi No BPJS ketenagakerjaan tenaga ahli
- Status Kepegawaian : pilih status kepegawaian tenaga ahli
- Pendidikan : Pilih Pendidikan terakhir tenaga ahli
- Pengalaman : isi lama pengalaman (dalam tahun) tenaga ahli
- **Profesi Keahlian :** isi profesi keahlian
- File NPWP : pilih file NPWP tenaga ahli

#### 4. Monitoring Dokumen Kualifikasi Pelaku Usaha

| Pro            | ofil / Monitoring Status Verifikasi |             |                  |         |          | <b>22 Juli 202</b> 3 |
|----------------|-------------------------------------|-------------|------------------|---------|----------|----------------------|
| No             | Dokumen                             | Lihat       | Hasil Verifikasi | Catatan |          |                      |
| 1              | Logo Perusahaan                     | Lihat       | Belum Diperiksa  |         |          |                      |
| 2              | Bentuk Usaha                        |             | Sesuai           |         |          |                      |
| 3              | Nama Badan Usaha                    |             | Sesuai           |         |          |                      |
| 4              | Alamat Email                        |             | Sesuai           |         |          |                      |
| 5              | Kualifikasi Usaha                   |             | Belum Diperiksa  |         |          |                      |
| 6              | Alamat Badan Usaha                  |             | Belum Diperiksa  |         |          |                      |
| 7              | Akta Pendirian                      | Lihat       | Belum Diperiksa  |         |          |                      |
| 9              | NPWP                                | Lihat       | Belum Diperiksa  |         |          |                      |
| 10             | Tanda Daftar Perusahaan             | Lihat       | Belum Diperiksa  | •       |          |                      |
| 11             | Rekening Koran                      | Lihat       | Belum Diperiksa  |         |          |                      |
|                | tanis tain                          | Kualifikasi | Haail Vasifikasi | Catalan | Lamairan | Klasifikasi          |
|                | Jenis izin                          | Kuautikasi  | nasii verifikasi | Catatan | Lampiran | Klasifikasi          |
| Sertil<br>(SBU | fikat Badan Usaha<br>)              | Kecil       | Belum Diperiksa  |         | 📥 Unduh  | i≡Lihat              |
| Surat<br>(SIUF | t Izin Usaha Perdagangan<br>?)      | Kecil       | Belum Diperiksa  |         | 🛓 Unduh  | ELihat               |

#### Gambar 29 Monitoring Verifikasi Dokumen Kualifikasi

### 5. Mengikuti Kegiatan Tender

#### 5.1. Pengumuman Tender

Untuk melihat daftar kegiatan pengadaan (tender/non-tender) dapat dilakukan dengan 2 cara yaitu :

Melihat melalui layanan SPSE Unhas yang diakses melalui laman <u>https://spse.unhas.ac.id</u>

| egiatan P                        | engadaan                                                                                 |                                                    |                   |                                 |        |
|----------------------------------|------------------------------------------------------------------------------------------|----------------------------------------------------|-------------------|---------------------------------|--------|
| Kode                             | Nama                                                                                     |                                                    | Tahapan           |                                 | HPS    |
| 1819785                          | Pembangunan Gedung Laboratorium Fakul<br>RVP : 232018196 - Pekerjaan Konstruksi - Tender | tas Farmasi Universitas Hasanuddin Tahap IV TA. 20 | 23 Download Dokur | nen Pemilihan                   | 7,50 M |
| encana P                         | engadaan (Tende                                                                          |                                                    | Lihat RUP         | Produk Hukum                    |        |
| Jenis Pe                         | ngadaan                                                                                  | Jumlah Kegiatan                                    | Total Pagu        |                                 |        |
| Pengada                          | ag a                                                                                     |                                                    | 0                 | Peraturan Rektor<br>PDF tentang |        |
| Pekerjaa                         | Pengumum                                                                                 | an paket                                           | 7,50 M            | Pengadaan Barang/Jas.           |        |
|                                  | Pengac                                                                                   | laan                                               | 0                 |                                 |        |
| Pekerjaa                         |                                                                                          |                                                    |                   | Daftar Sebagai Penyedia         |        |
| Pekerjaa<br>Jasa Kon             | 5 01 1                                                                                   |                                                    | 0                 | 8 ,                             |        |
| Pekerjaa<br>Jasa Kon<br>Jasa Kon | isultansi Badan Usaha Non-Konstruksi                                                     | 0                                                  | 0                 | DALTAR                          |        |

Gambar 30 Pengumuman Pengadaan pada Portal SPSE Mandiri Unhas

#### Melihat Melalui Layanan DRU

Klik menu beranda pada layanan DRU, maka akan ditampilkan seluruh kegiatan pengadaan tender/non-tender yang sedang berjalan

|   |              | -  | ≡ × 4      |                                                                                                  |                            | rekanan03            |
|---|--------------|----|------------|--------------------------------------------------------------------------------------------------|----------------------------|----------------------|
| * | Beranda      |    |            |                                                                                                  |                            |                      |
|   | Profil       | ۲. | Pengadaa   | n / Daftar Paket Baru                                                                            |                            | <b>27 Juli 202</b> 3 |
| 2 | SDM          | ۲  | Tender     | Non-Tender                                                                                       |                            |                      |
| 1 | Daftar Paket | ۲  |            |                                                                                                  |                            |                      |
| 1 | Mailbox      | ۲  | Kode Paket | Nama Paket                                                                                       | Tahapan                    | HPS                  |
| ľ | User         | ۲  | 1819785    | Pembangunan Gedung Laboratorium Fakultas Farmasi Universitas Hasanuddin Tahap IV TA. 2023 Tender | Download Dokumen Pemilihan | 7.497.688.000,-      |
|   |              |    |            |                                                                                                  |                            |                      |
| 1 |              |    |            |                                                                                                  |                            |                      |
| 1 |              |    |            |                                                                                                  |                            |                      |

Gambar 31 Pengumuman Pengadaan pada Layanan DRU

#### 5.2. Pendaftaran Peserta Tender

Untuk melakukan registrasi pada paket tender, pada gambar 31 klik paket yang akan di daftar, maka akan muncul profil detil paket dan tombol untuk melakukan registrasi sebagai peserta tender

|                                                                                                    | 1 Bultil annean Paial Tahunan 2022                                                                                                    |
|----------------------------------------------------------------------------------------------------|----------------------------------------------------------------------------------------------------|
|                                                                                                    | 1. Duku Lapolan Pajak Tanunan 2022                                                                                                    |
|                                                                                                    | 2. Membuat Surat Pernyataan bahwa perusahaan tidak masuk dalam Daftar Hitam,<br>keikutsertaannya tidak menimbulkan pertentangan kepentingan pihak yang terkait, tidak dalam<br>pengawasan pengadilan, tidak pailit, kegiatan usahanya tidak sedang dihentikan dan/atau yang<br>bertindak untuk dan atas nama Badan Usaha tidak sedang dalam menjalani sanksi pidana, dan<br>pengurus/pegawai tidak berstatus Aparatur Sipil Negara, kecuali yang bersangkutan mengambil<br>cuti diluar tanggungan Negara; |
|                                                                                                    | 3. Memiliki pengalaman paling kurang 1 (satu) pekerjaan pada bidang yang sama yaitu pekerjaan konstruksi bangunan Gedung Pendidikan dalam kurun waktu 4 (empat) tahun terakhir, baik di lingkungan pemerintah maupun swasta termasuk pengalaman subkontrak dengan melampirkan Kontrak, Berita Acara Serah Terima Pertama dan Berita Acara Pemeliharaan (bila pekerjaan telah selesai)                                                                                                    |
| Peserta                                                                                                    | 1                                                                                                    |
|                                                                                                    | PAKTA INTEGRITAS                                                                                                    |
| ituk mengikuti penga                                                                                                    | daan, Anda harus <b>membaca dan menyetujui</b> Pakta Integritas di bawah ini:                                                                                                    |
| va menvetuiui bahwa                                                                                                    |                                                                                                    |
|                                                                                                    |                                                                                                    |
| 1. Tidak akan mela                                                                                                    | kukan praktek-praktek korunsi kolusi dan pepotisme (KKN)                                                                                                    |
| 1. Tidak akan mela                                                                                                    | kukan praktek-praktek korupsi,kolusi dan nepotisme (KKN)<br>n konada PiA/KPiA/SPI jika mangatahui tarjadinya praktik Korupci. Kolusi, dan (atau Napatismo dalam                                                                                                    |
| 1. Tidak akan mela<br>2. Akan melaporka                                                                                                    | kukan praktek-praktek korupsi,kolusi dan nepotisme (KKN)<br>n kepada PjA/KPjA/SPI jika mengetahui terjadinya praktik Korupsi, Kolusi, dan/atau Nepotisme dalam<br>na isi.                                                                                                    |
| 1. Tidak akan mela<br>2. Akan melaporka<br>proses pengadaa                                                                                                    | kukan praktek-praktek korupsi,kolusi dan nepotisme (KKN)<br>n kepada PjA/KPjA/SPI jika mengetahui terjadinya praktik Korupsi, Kolusi, dan/atau Nepotisme dalam<br>an ini;                                                                                                    |
| <ol> <li>Tidak akan mela</li> <li>Akan melaporka<br/>proses pengadaa</li> <li>Akan mengikuti pengakata</li> </ol>                                                           | <br>kukan praktek-praktek korupsi,kolusi dan nepotisme (KKN)<br>n kepada PjA/KPjA/SPI jika mengetahui terjadinya praktik Korupsi, Kolusi, dan/atau Nepotisme dalam<br>an ini;<br>proses lelang secara bersih,transparan dan profesional untuk memberikan hasil kerja terbaik sesuai                                                                                                    |
| <ol> <li>Tidak akan mela</li> <li>Akan melaporka<br/>proses pengadaa</li> <li>Akan mengikuti peratu<br/>ketentuan peratu</li> </ol>                                         | <br>kukan praktek-praktek korupsi,kolusi dan nepotisme (KKN)<br>n kepada PjA/KPjA/SPI jika mengetahui terjadinya praktik Korupsi, Kolusi, dan/atau Nepotisme dalam<br>an ini;<br>proses lelang secara bersih,transparan dan profesional untuk memberikan hasil kerja terbaik sesuai<br>uran perundang-undangan; dan                                                                                                    |
| <ol> <li>Tidak akan mela</li> <li>Akan melaporka<br/>proses pengadaa</li> <li>Akan mengikuti  <br/>ketentuan peratu</li> <li>Apabila melangg</li> </ol>                     | <br>kukan praktek-praktek korupsi,kolusi dan nepotisme (KKN)<br>n kepada PjA/KPjA/SPI jika mengetahui terjadinya praktik Korupsi, Kolusi, dan/atau Nepotisme dalam<br>an ini;<br>proses lelang secara bersih,transparan dan profesional untuk memberikan hasil kerja terbaik sesuai<br>uran perundang-undangan; dan<br>gar hal-hal yang dinyatakan dalam angka 1, 2 dan 3 maka bersedia menerima sanksi sesuai dengan                                                                                     |
| <ol> <li>Tidak akan mela</li> <li>Akan melaporka<br/>proses pengadaa</li> <li>Akan mengikuti<br/>ketentuan peratu</li> <li>Apabila melangg<br/>peraturan perun</li> </ol>   | <br>kukan praktek-praktek korupsi,kolusi dan nepotisme (KKN)<br>n kepada PjA/KPjA/SPI jika mengetahui terjadinya praktik Korupsi, Kolusi, dan/atau Nepotisme dalam<br>an ini;<br>proses lelang secara bersih,transparan dan profesional untuk memberikan hasil kerja terbaik sesuai<br>uran perundang-undangan; dan<br>gar hal-hal yang dinyatakan dalam angka 1, 2 dan 3 maka bersedia menerima sanksi sesuai dengan<br>dang-undangan.                                                                   |
| <ol> <li>Tidak akan mela</li> <li>Akan melaporka<br/>proses pengadaa</li> <li>Akan mengikuti<br/>ketentuan peratu</li> <li>Apabila melangg<br/>peraturan perun</li> </ol>   | <br>kukan praktek-praktek korupsi,kolusi dan nepotisme (KKN)<br>n kepada PjA/KPjA/SPI jika mengetahui terjadinya praktik Korupsi, Kolusi, dan/atau Nepotisme dalam<br>an ini;<br>proses lelang secara bersih,transparan dan profesional untuk memberikan hasil kerja terbaik sesuai<br>uran perundang-undangan; dan<br>gar hal-hal yang dinyatakan dalam angka 1, 2 dan 3 maka bersedia menerima sanksi sesuai dengan<br>dang-undangan.                                                                   |
| <ol> <li>Tidak akan mela</li> <li>Akan melaporka<br/>proses pengadaa</li> <li>Akan mengikuti j<br/>ketentuan perati</li> <li>Apabila melangg<br/>peraturan perun</li> </ol> | <br>kukan praktek-praktek korupsi,kolusi dan nepotisme (KKN)<br>n kepada PjA/KPjA/SPI jika mengetahui terjadinya praktik Korupsi, Kolusi, dan/atau Nepotisme dalam<br>an ini;<br>proses lelang secara bersih,transparan dan profesional untuk memberikan hasil kerja terbaik sesuai<br>uran perundang-undangan; dan<br>gar hal-hal yang dinyatakan dalam angka 1, 2 dan 3 maka bersedia menerima sanksi sesuai dengan<br>dang-undangan.                                                                   |
| <ol> <li>Tidak akan mela</li> <li>Akan melaporka<br/>proses pengadaa</li> <li>Akan mengikuti j<br/>ketentuan perati</li> <li>Apabila melangg<br/>peraturan perun</li> </ol> | <br>kukan praktek-praktek korupsi,kolusi dan nepotisme (KKN)<br>n kepada PjA/KPjA/SPI jika mengetahui terjadinya praktik Korupsi, Kolusi, dan/atau Nepotisme dalam<br>an ini;<br>proses lelang secara bersih,transparan dan profesional untuk memberikan hasil kerja terbaik sesuai<br>uran perundang-undangan; dan<br>gar hal-hal yang dinyatakan dalam angka 1, 2 dan 3 maka bersedia menerima sanksi sesuai dengan<br>dang-undangan.                                                                   |
| <ol> <li>Tidak akan mela</li> <li>Akan melaporka<br/>proses pengadaa</li> <li>Akan mengikuti j<br/>ketentuan perati</li> <li>Apabila melangg<br/>peraturan perun</li> </ol> | <sup></sup><br>kukan praktek-praktek korupsi,kolusi dan nepotisme (KKN)<br>n kepada PjA/KPjA/SPI jika mengetahui terjadinya praktik Korupsi, Kolusi, dan/atau Nepotisme dalam<br>an ini;<br>proses lelang secara bersih,transparan dan profesional untuk memberikan hasil kerja terbaik sesuai<br>uran perundang-undangan; dan<br>gar hal-hal yang dinyatakan dalam angka 1, 2 dan 3 maka bersedia menerima sanksi sesuai dengan<br>dang-undangan.                                                        |
| <ol> <li>Tidak akan mela</li> <li>Akan melaporka<br/>proses pengadaa</li> <li>Akan mengikuti<br/>ketentuan perati</li> <li>Apabila melangg<br/>peraturan perun</li> </ol>   | <sup></sup><br>kukan praktek-praktek korupsi,kolusi dan nepotisme (KKN)<br>n kepada PjA/KPjA/SPI jika mengetahui terjadinya praktik Korupsi, Kolusi, dan/atau Nepotisme dalam<br>an ini;<br>proses lelang secara bersih,transparan dan profesional untuk memberikan hasil kerja terbaik sesuai<br>uran perundang-undangan; dan<br>gar hal-hal yang dinyatakan dalam angka 1, 2 dan 3 maka bersedia menerima sanksi sesuai dengan<br>dang-undangan.                                                        |
| <ol> <li>Tidak akan mela</li> <li>Akan melaporka<br/>proses pengadaa</li> <li>Akan mengikuti<br/>ketentuan perati</li> <li>Apabila melangg<br/>peraturan perun</li> </ol>   | <sup></sup><br>kukan praktek-praktek korupsi,kolusi dan nepotisme (KKN)<br>n kepada PjA/KPjA/SPI jika mengetahui terjadinya praktik Korupsi, Kolusi, dan/atau Nepotisme dalam<br>an ini;<br>proses lelang secara bersih,transparan dan profesional untuk memberikan hasil kerja terbaik sesuai<br>uran perundang-undangan; dan<br>gar hal-hal yang dinyatakan dalam angka 1, 2 dan 3 maka bersedia menerima sanksi sesuai dengan<br>dang-undangan.                                                        |
| <ol> <li>Tidak akan mela</li> <li>Akan melaporka<br/>proses pengadaa</li> <li>Akan mengikuti j<br/>ketentuan perati</li> <li>Apabila melangg<br/>peraturan perun</li> </ol> | <br>kukan praktek-praktek korupsi,kolusi dan nepotisme (KKN)<br>n kepada PjA/KPjA/SPI jika mengetahui terjadinya praktik Korupsi, Kolusi, dan/atau Nepotisme dalam<br>an ini;<br>proses lelang secara bersih,transparan dan profesional untuk memberikan hasil kerja terbaik sesuai<br>uran perundang-undangan; dan<br>gar hal-hal yang dinyatakan dalam angka 1, 2 dan 3 maka bersedia menerima sanksi sesuai dengan<br>dang-undangan.                                                                   |

Gambar 32 Registrasi Peserta Tender

Klik tombol **SETUJU DAN IKUT TENDER** untuk menjadi peserta pada paket tender, maka system akan mengirimkan notifikasi ke akun DRU pelaku usaha sebagai bukti pendaftaran peserta berhasil dilakukan. Setelah pelaku usaha mendapatkan notifikasi, maka pada menu paket daftar paket, akan muncul paket tender yang telah didaftar.

#### 5.3. Mendownload Dokumen Tender

Klik menu daftar paket, kemudian pilih nama paket yang telah didaftarkan, maka system akan menampilkan profil paket, serta persyaratan dokumen tender. Apabila tahapan untuk mendownload dokumen tender telah dimulai, maka system akan menampilkan seluruh dokumen tender yang telah diunggah oleh Pejabat Pembuat Komitmen (PPK) dan Tim Pemilihan Penyedia (TPP).

| Informasi Paket Pertanyaan                                                     | dan Penjelasan                                                                                      |  |  |  |
|--------------------------------------------------------------------------------|----------------------------------------------------------------------------------------------------|--|--|--|
| Kode Paket                                                                     | 1819785                                                                                             |  |  |  |
| Nama Paket                                                                     | Pembangunan Gedung Laboratorium Fakultas Farmasi Universitas Hasanuddin Tahap IV TA. 2023           |  |  |  |
| vilai HPS Rp. 7.497.688.000,00                                                 |                                                                                                    |  |  |  |
| Sistem Pemilihan Tender-Pascakualifikasi Satu File-Harga Terendah Sistem Gugur |                                                                                                    |  |  |  |
| Reverse Auction?                                                               | Tender ini tidak menggunakan Reverse Auction                                                        |  |  |  |
| Tahapan saat ini                                                               | Download Dokumen Pemilihan                                                                          |  |  |  |
| Dokumen Pemilihan                                                              | Dokumen Pemilihan                                                                                   |  |  |  |
|                                                                                | DOKUMEN PEMILIHAN PEKERJAAN PEMBANGUNAN GEDUNG LABORATORIUM FAKULTAS FARMASI UNIVERSITAS HASANUDDIN |  |  |  |
|                                                                                | Format Penawaran RAB/BoQ                                                                            |  |  |  |
|                                                                                | BOQ FARMASI UPLOAD.pdf                                                                              |  |  |  |
|                                                                                | Kerangka Acuan Kerja (KAK)/Spesifikasi Teknis dan Gambar                                            |  |  |  |
|                                                                                | SPESIFIKASI TEKNIS LAB FARMASI 2023.pdf                                                             |  |  |  |
|                                                                                |                                                                                                    |  |  |  |

Gambar 33 Laman Profil dan Pengunduhan Dokumen Tender

#### Catatan :

Pengunduhan dokumen tender hanya dapat dilakukan sampai batas waktu pemasukan penawaran peserta

#### 5.4. Tahap Pemberian Penjelasan

Batas waktu pengajuan pertanyaan pada tahap pemberian penjelasan mengikuti waktu atau jadwal yang telah ditetapkan oleh TPP, untuk mengajukan pertanyaan pada tahapan pemberian penjelasan, klik nama paket pada menu **Daftar Paket**, kemudian klik tab **pemberian penjelasan** 

| Kode Paket                                                                                 | 1819785                                                                                                    |                                                                                                    |                                                                                                    |
|--------------------------------------------------------------------------------------------|----------------------------------------------------------------------------------------------------|----------------------------------------------------------------------------------------------------|----------------------------------------------------------------------------------------------------|
| lama Paket                                                                                 | Pembangunan Gedung Laboratorium Fakult                                                                                                    | tas Farmasi Universitas Hasanuddin Tahap IV TA. 2023                                                                                                    |                                                                                                    |
| atas Waktu                                                                                 | 27 Juli 2023 Pukul 16:00:59 WITA                                                                                                    |                                                                                                    | + Aiukan Pertar                                                                                     |
|                                                                                            |                                                                                                    | Klik Untuk Ajukan                                                                                                    | - Ajukuri erun                                                                                      |
| Bembukaan                                                                                  |                                                                                                    |                                                                                                    |                                                                                                    |
|                                                                                            |                                                                                                    | Pertanyaan                                                                                                    |                                                                                                    |
| Assalamualaikum Wr                                                                         | r. Wb. dan selamat pagi                                                                                                    | Pertanyaan                                                                                                    |                                                                                                    |
| Assalamualaikum Wr.<br>Disampaikan kej<br>pemilihan, sehin<br>tersebut.                    | r. Wb. dan selamat pagi<br>pada para calon penyedia, agar dapat deng<br>ngga pertanyaan yang akan disampaikan nan                                              | Pertanyaan<br>gan teliti dan cermat membaca seluruh isi persyaratan da<br>Itinya adalah hal-hal yang perlu menjadi pertimbangan da                                                               | —<br>ın ketentuan yang ada dalam dokum<br>n usulan yang relevan dengan pekerja                      |
| Assalamualaikum Wr<br>Disampaikan kej<br>pemilihan, sehin<br>tersebut.<br>Tim Pemilihan Pe | r. Wb. dan selamat pagi<br>pada para calon penyedia, agar dapat deng<br>ngga pertanyaan yang akan disampaikan nan<br>enyedia tidak akan memberi jawaban secara | Pertanyaan<br>gan teliti dan cermat membaca seluruh isi persyaratan da<br>Itinya adalah hal-hal yang perlu menjadi pertimbangan da<br>detil apabila pertanyaan yang disampaikan sudah tertera da | n ketentuan yang ada dalam dokum<br>n usulan yang relevan dengan pekerja<br>alam dokumen pemilihan. |

Gambar 34 Laman Pemberian Penjelasan

| Pertanyaan                                                                                                    | ×            |
|----------------------------------------------------------------------------------------------------|--------------|
| B       I       U       I       I | <b>.</b> I.▲ |
| Ketik pertanyaan                                                                                                    |              |
| Pilih File                                                                                                    | Browse       |
| <ul> <li>Extrim Pertanyaan</li> <li>Catatan*:</li> <li>Hindari melakukan COPY - PASTE dalam mengajukan pertanyaan</li> <li>Hanya lampiran dokumen format PDF yang diizinkan</li> </ul>                                                                                                    |              |
|                                                                                                    | Tutup        |

Gambar 35 Form pengajuan Pertanyaan pada tahapan pemberian penjelasan

Penjelasan form pengajuan pertanyaan :

- Pertanyaan : ketik pertanyaan yang diajukan
- Lampiran : lampiran pertanyaan bersifat opsional dan harus dalam format pdf

#### 5.5. Pemasukan Penawaran

Fiture untuk memasukkan penawaran, hanya muncul pada saat tahapan **Upload Dokumen Penawaran**, pemasukan penawaran meliputi:

#### 5.5.1. Mengirim Dokumen Kualifikasi

Data yang dikirim pada tahapan mengirim kualifikasi adalah seluruh data yang diinput di menu profil pelaku usaha, data-data yang diinput pada tahapan ini secara berurutan adalah sebagai berikut:

#### a. Izin Usaha

Klik tab **izin** pada tahap **kirim kualifikasi** yang kemudian klik tombol **Pilih Izin Usaha**, maka system akan menampilkan seluruh data terkait yang masih berlaku, peserta tinggal melakukan checklist izin usaha yang dipersyaratkan.

| Izin Usaha  | 3                            |             |              |                   |          | :     |
|-------------|------------------------------|-------------|--------------|-------------------|----------|-------|
| Pilih       | Jenis Izin                   | Nomor       | Masa Berlaku |                   | Penerbit |       |
| •           | Sertifikat Badan Usaha       | SB478       | Tidak ada    | Instansi Penerbit |          |       |
|             | Surat Izin Usaha Perdagangan | E-000777555 | Tidak ada    | Ostan             |          |       |
| Gimpan Data | Centang unt                  | uk memilih  |              |                   |          | Tutup |

Gambar 36 Form Pengiriman izin usaha

Penjelasan proses pengiriman izin usaha:

- Data izin usaha berasal dari hasil inputan izin usaha pada menu profil
- Data yang ditampilkan adalah data izin usaha yang amsih berlaku
- Centang izin usaha yang dipersyaratkan

#### b. Pajak

Klik tab **PAJAK** pada tahap kirim kualifikasi yang kemudian klik tombol **PILIH PAJAK**, maka system akan menampilkan seluruh data terkait yang telah diinput, peserta tender tinggal melakukan checklist data yang dipersyaratkan.

| Laporan Pajak |             |       |               |             |  |  |  |  |
|---------------|-------------|-------|---------------|-------------|--|--|--|--|
| Pilih         | Pajak       | Tahun | Nomor Bukti   | Tgl Laporan |  |  |  |  |
|               | SPT Masa    | 2021  | 1241313123123 | 02 Mei 2023 |  |  |  |  |
|               | SPT Tahunan | 2022  | 3324234324324 | 08 Mei 2023 |  |  |  |  |
| Simpan Data   |             |       |               |             |  |  |  |  |
|               |             |       |               | Tutup       |  |  |  |  |

Gambar 37 Form Pengiriman Laporan Pajak

Penjelasan proses pengiriman laporan pajak yang dipersyaratkan:

- Data yang ditampilkan adalah data inputan pajak pada menu profil
- Centang data laporan pajak yang dipersyaratkan

#### c. Akta Perusahaan

Klik tab **AKTA** pada tahap kirim kualifikasi yang kemudian klik tombol **PILIH AKTA**, maka system akan menampilkan seluruh data terkait yang telah diinput, peserta tender tinggal melakukan checklist data yang dipersyaratkan.

| Akta Perusahaan × |             |       |             |              |                |    |  |  |
|-------------------|-------------|-------|-------------|--------------|----------------|----|--|--|
| Pilih             | Jenis Akta  | Nomor | Tanggal     | Nama Notaris | Alamat         |    |  |  |
|                   | Pendirian   | 04    | 03 Mei 2023 | Nama Notaris | Alamat Notaris |    |  |  |
| B Simpan          | Simpan Data |       |             |              |                |    |  |  |
|                   |             |       |             |              | Tute           | чb |  |  |

Gambar 38 Form Pengiriman Akta Perusahaan

Penjelasan proses pengiriman akta perusahaan:

- Sumber data berasal dari inputan data akta pendirian/perubahan pada menu profil
- Centang data yang akan dikirim

#### d. Tenaga Ahli

Klik tab **Tanaga Ahli** pada tahap kirim kualifikasi, kemudian klik tombol **PILIH Tenaga ahli**, maka system akan menampilkan seluruh data terkait yang telah diinput, peserta tender tinggal melakukan checklist data yang dipersyaratkan.

| Tenaga Ahl  | li            |            |            |            |                            | ×                |
|-------------|---------------|------------|------------|------------|----------------------------|------------------|
| Pilih       | Nama          | Tgl lahir  | Pendidikan | Pengalaman | Profesi/Keahlian           | Masa Berlaku SKA |
| •           | tenaga ahli 2 | 2019-12-10 | Sarjana    | 5 Tahun    | Ahli Madya Bangunan Gedung | Tidak Ada        |
| Simpan Data |               |            |            |            |                            |                  |
|             |               |            |            |            |                            | Tutup            |

Gambar 39 Form Pengiriman Tenaga Ahli

Penjelasan pemilihan data tenaga ahli:

- Data yang ditampikan adalah berasal dari inputan data SDM pada menu profil
- Hanya tenaga ahli yang memiliki SKA yang masih berlaku, NPWP dan NIK yang valid yang ditampilkan
- Centang data yang dipersyaratkan

#### e. Pengalaman

Klik tab **Pengalaman** pada tahap kirim kualifikasi, kemudian klik tombol **PILIH PENGALAMAN**, maka system akan menampilkan seluruh data terkait yang telah diinput pada menu profil, peserta tinggal melakukan checklist data yang dipersyaratkan.

| INH ( | Pengala  | aman Kerja             |       |               |                    |      | ×     |
|-------|----------|------------------------|-------|---------------|--------------------|------|-------|
|       | 📄 Pilih  | Pekerjaan              | Tahun | Instans       | si Alamat Instansi |      |       |
|       |          | Nama Kontrak/Pekerjaan | 2011  | Nama Instansi | Alamat Instansi    |      |       |
| ket   | B Simpan | Data                   |       |               |                    |      | ри    |
|       |          |                        |       |               |                    | Tutu | p (ir |
|       |          | 🕂 Pilih Pengalaman     |       |               |                    |      |       |

Gambar 40 Form Pemilihan Pengalaman Kerja

Penjelasan pemilihan Pengalaman Kerja:

- Data yang ditampikan adalah data pengalaman kerja berdasarkan **jenis pengadaan dari paket yang tenderkan**
- Centang data yang dipersyaratkan

#### f. Pekerjaan yang sedang berjalan

Pada proses ini peserta akan melakukan penginputan data pekerjaan yang sedang berjalan, klik tab **pekerjaan sedang berjalan** kemudian klik tombol tambah untuk menginput data.

| Pekerjaan Sedang Berjalan |   |                             |
|---------------------------|---|-----------------------------|
| Nama Pekerjaan            |   |                             |
| Nama Pekerjaan            |   |                             |
| Jenis Pekerjaan           |   | Lokasi Pekerjaan (Kab/Prop) |
| Pilih                     | ~ | Lokasi Pekerjaan            |
| No Kontrak                |   | Batas Waktu                 |
| No Kontrak                |   | <b> </b>                    |
| Simpan × Reset            |   |                             |
|                           |   |                             |
|                           |   | Tutup                       |

Gambar 41 Form isian pekerjaan yang sedang berjalan

#### g. Peralatan

Klik tab **Peralatan** pada tahap kirim kualifikasi, kemudian klik tombol **PILIH Peralatan**, maka system akan menampilkan seluruh data terkait yang telah diinput pada menu profil, peserta tinggal melakukan checklist data yang dipersyaratkan.

| Peralatar   | n         |        |           |             |          |         |             | ×           |
|-------------|-----------|--------|-----------|-------------|----------|---------|-------------|-------------|
| Pilih       | Peralatan | Jumlah | Kapasitas | Merek       | Produksi | Kondisi | Lokasi      | Kepemilikan |
|             | Excavator | 2      | 3         | Caterpillar | 2020     | Baik    | Lokasi Alat | Sendiri     |
|             | Motor     | 2      | 3         | Honda       | 2021     | Baik    | Lokasi Alat | Sendiri     |
| B Simpan Da | ta        |        |           |             |          |         |             |             |
|             |           |        |           |             |          |         |             | Tutup       |

Gambar 42 Form pemilihan peralatan

Penjelasan pemilihan peralatan :

- Data yang ditampikan adalah data peralatan yang telah diinput pada profil badan usaha
- Centang data yang dipersyaratkan

#### h. KSO

Pada proses ini peserta akan melakukan penginputan data Kerjasama Operasional (KSO), isian ini diwajibkan apabila dipersyaratkan. Klik tab **KSO** kemudian klik tombol **tambah** untuk menginput data.

| Mitra KSO                                                              | ×      |
|------------------------------------------------------------------------|--------|
| Nama Mitra KSO                                                         |        |
| Pilih                                                                  | •      |
| Gambaran Kerjasama                                                     |        |
| Gambaran Bentuk Kerjasama Operasional                                  | le     |
| Pilih File                                                             | Browse |
| Catatan : Pastikan Mitra KSO telah memiliki akun di Layanan DRU Unhas. |        |
|                                                                        | Tutup  |

Gambar 43 Form Isian data KSO

Penjelasan form isian KSO:

- Nama Mitra KSO : Pilih nama mitra KSO (Mitra KSO Wajib Membuat Akun di DRU)
- Gambaran Kerjasama : Uraikan gambaran Kerjasama Operasional dengan Mitra
- Unggah Kontrak KSO : pilih dan unggah file Perjanjian KSO dalam format PDF

#### i. Manajerial

Klik tab **Manajerial** pada tahap kirim kualifikasi, kemudian klik tombol **PILIH Manajerial**, maka system akan menampilkan seluruh data terkait yang telah diinput pada menu profil, peserta tinggal melakukan checklist data yang akan dikirim.

| Manaje   | rial         |          |                  |               |                | ×  |
|----------|--------------|----------|------------------|---------------|----------------|----|
| Pilih    | Nama Lengkap | Jabatan  | NPWP             | Penandatangan | Alamat         |    |
|          | Pengurus01   | Direktur | 2010301021021212 | Ya            | Alamat Lengkap |    |
| B Simpan | Data         |          |                  |               |                |    |
|          |              |          |                  |               | Tut            | up |

Gambar 44 Form Pemilihan Manajerial

Penjelasan pemilihan peralatan :

- Data yang ditampikan adalah data pengurus yang telah diinput pada profil
- Centang data yang akan dikirim
- Data yang dipilih adalah data yang memiliki kewenangan untuk bertandatangan pada surat penawaran peserta.

#### j. Dokumen Lainnya

Klik tab Lainnya pada tahap kirim kualifikasi, kemudian klik tombol Unggah Dokumen Kualifikasi Lainnya, maka system akan mengarahkan peserta untuk memilih dokumen secara simultan(*multiple*) untuk di unggah.

#### k. Mengirim Kualifikasi

Pada tahap ini peserta akan melakukan proses pengiriman dokumen kualifikasi yang telah dipilih pada tahapan sebelumnya, proses pengiriman ini dapat dilakukan selama sampai batas waktu pemasukan penawaran yang telah dijadwalkan.

|                                      |                                                 |                                      |                                                          |                                                                    |                                                                                                    | Pengiriman doku                                            | men penaw                     | aran berakhir pada                 | hari 01 Agustus 2              | 2023 pukul 16:00              |
|--------------------------------------|-------------------------------------------------|--------------------------------------|----------------------------------------------------------|--------------------------------------------------------------------|----------------------------------------------------------------------------------------------------|------------------------------------------------------------|-------------------------------|------------------------------------|--------------------------------|-------------------------------|
| zin                                  | Pajak                                           | Akta                                 | Tenaga Ahli                                              | Pengalaman                                                         | Pekerjaan sedang berjalan                                                                                        | Peralatan                                                  | KSO                           | Manajerial                         | Lainnya                        | Kirim Data                    |
|                                      |                                                 |                                      |                                                          | DEDI                                                               |                                                                                                    |                                                            |                               |                                    |                                |                               |
| lenva                                | itakan den                                      | igan sebe                            | narnva hahwa se                                          | PERI<br>luruh informasi d                                          | NYATAAN KEBENARAN DOKUME<br>an dokumen yang disampaikan                                                          | A KUALIFIKAS                                               | eleksi ne                     | vedia ini adala                    | h benar dan d                  | dapat dibukti                 |
| Menya<br>keaslia                     | itakan den<br>annya                             | igan sebe                            | narnya bahwa se                                          | PERI<br>luruh informasi d                                          | NYATAAN KEBENARAN DOKUME<br>an dokumen yang disampaikan                                                          | Alam proses s                                              | eleksi per                    | ny <mark>edia ini adala</mark>     | h benar dan d                  | dapat dibukti                 |
| Menya<br>keaslia<br>Apabil           | atakan den<br>annya<br>a ditemuk                | ngan sebe<br>an dan/at               | narnya bahwa se<br>tau terbukti adar                     | PERI<br>Iuruh informasi d<br>nya penipuan atas                     | an dokumen yang disampaikan<br>informasi atau pemalsuan atas                                                     | <b>EN KUALIFIKAS</b><br>dalam proses s<br>dokumen yang     | eleksi per<br>dikirim, i      | nyedia ini adala<br>naka perusahaa | h benar dan o<br>an kami berse | dapat dibukti<br>edia menerim |
| Menya<br>keaslia<br>Apabil<br>sanksi | itakan den<br>annya<br>a ditemuk<br>dan damp    | ngan sebe<br>kan dan/al<br>pak hukur | narnya bahwa se<br>tau terbukti adar<br>n sesuai ketentu | PERI<br>Iluruh informasi d<br>nya penipuan atas<br>an perundang-un | uyaraan KEBENARAN DOKUM<br>an dokumen yang disampaikan<br>informasi atau pemalsuan atas<br>dangan yang berlaku.  | <b>A KUALIFIKAS</b><br>dalam proses s<br>dokumen yang      | eleksi per<br>dikirim, i      | nyedia ini adala<br>maka perusahaa | h benar dan o<br>an kami berse | dapat dibukti<br>edia menerim |
| Menya<br>keaslia<br>Apabil<br>sanksi | atakan den<br>annya<br>la ditemuk<br>i dan damp | ngan sebe<br>kan dan/al<br>pak hukur | narnya bahwa se<br>tau terbukti adar<br>n sesuai ketentu | PERI<br>Iluruh informasi d<br>iya penipuan atas<br>an perundang-un | YYATAAN KEBENARAN DOKUMI<br>an dokumen yang disampaikan<br>informasi atau pemalsuan atas<br>dangan yang berlaku. | EN KUALIFIKAS<br>dalam proses s<br>dokumen yang            | ı<br>eleksi per<br>dikirim, ı | nyedia ini adala<br>naka perusahaa | h benar dan d<br>an kami berse | dapat dibukti<br>edia menerim |
| Menya<br>keaslia<br>Apabil<br>sanksi | atakan den<br>annya<br>la ditemuk<br>i dan damp | ngan sebe<br>kan dan/al<br>pak hukur | narnya bahwa se<br>tau terbukti adar<br>n sesuai ketentu | PERI<br>Iluruh informasi d<br>nya penipuan atas<br>an perundang-un | INTTAAN KEBENARAN DOKUM<br>an dokumen yang disampaikan<br>informasi atau pemalsuan atas<br>dangan yang berlaku.  | EN KUALIFIKAS<br>dalam proses s<br>dokumen yang<br>ifikasi | ı<br>eleksi per<br>dikirim, ı | nyedia ini adala<br>naka perusahaa | h benar dan d                  | dapat dibukti<br>edia menerim |

Gambar 45 laman Pengiriman Data Kualifikasi Peserta Tender

Untuk melakukan pengiriman kualifikasi klik tombol **Setuju dan Kirim Data Kualifikasi** 

#### Catatan dalam pengiriman data Kualifikasi :

- Apabila data kualifikasi telah dikirim, maka seluruh isian kualifikasi sudah tidak dapat diubah lagi
- Jika ingin melakukan perubahan (penambahan/pengurangan) data kualifikasi, peserta tinggal menekan **tombol revisi data kualifikasi**
- Perubahan data kualifikasi dapat dilakukan sampai batas waktu pengunggahan penawaran sesuai dengan jadwal yang telah ditentukan
- Hanya data kualifikasi yang dikirim terakhir yang akan dievaluasi oleh Tim Pemilihan Penyedia

#### 5.5.2. Mengirim Penawaran

#### a. Mengunggah Syarat Administrasi dan Teknis

Dalam tahapan ini, peserta akan melakukan pengunggahan dokumen Administrasi dan Teknis Penawaran. Klik tab **Penawaran Adminitrasi dan Teknis** pada tahap **kirim penawaran** untuk melakukan pengunggahan dokumen yang dipersyaratkan.

| Inforn | nasi Paket Pertanyaa                                                                                                    | n dan Penjelasan                                                                                                    | Kirim Kualifikasi                                                                                                    | Kirim Penawaran                                                                                                    | Masa Sanggah                                                                                                    |                               |
|--------|----------------------------------------------------------------------------------------------------|----------------------------------------------------------------------------------------------------|----------------------------------------------------------------------------------------------------|----------------------------------------------------------------------------------------------------|----------------------------------------------------------------------------------------------------|-------------------------------|
|        |                                                                                                    |                                                                                                    |                                                                                                    | 0                                                                                                    | Pengiriman dokumen penawaran berakhir pada hari 01 Agu                                                             | stus 2023 pukul 16:00:59 WITA |
| Admir  | nistrasi dan Teknis P                                                                                                    | enawaran Harga                                                                                                    | Kirim Penawaran                                                                                                    |                                                                                                    |                                                                                                    |                               |
| Admi   | inistrasi                                                                                                    |                                                                                                    |                                                                                                    |                                                                                                    |                                                                                                    |                               |
| No     | Persyaratan                                                                                                    |                                                                                                    |                                                                                                    |                                                                                                    |                                                                                                    | Unggah                        |
| 1      | Masa Berlaku Penawaran                                                                                                    |                                                                                                    |                                                                                                    | Klik unt                                                                                                    | tuk mengunggah dokumen                                                                                             |                               |
| 2      | Surat Penawaran                                                                                                    |                                                                                                    |                                                                                                    |                                                                                                    |                                                                                                    |                               |
| 3      | Jaminan Penawaran dari Bank U                                                                                                    | mum                                                                                                    |                                                                                                    |                                                                                                    |                                                                                                    |                               |
| Tekn   | is                                                                                                    |                                                                                                    |                                                                                                    |                                                                                                    |                                                                                                    |                               |
|        |                                                                                                    |                                                                                                    |                                                                                                    |                                                                                                    |                                                                                                    |                               |
| 1      | Metode pelaksanaan pekerjaan un                                                                                                    | tuk kualifikasi usaha besar                                                                                                    |                                                                                                    |                                                                                                    |                                                                                                    | 2                             |
| 2      | Daftar islan peralatan utama beser<br>a. Bukti kepemilikan peralatan yan<br>lainnya;<br>b. Bukti kepemilikan peralatan yan<br>lainnya;<br>c. Bukti peralatan yang berupa sew<br>c.1. Bukti kepemilikan peralatan di<br>lainnya; atau<br>c.2. Bukti kepemilikan peralatan di | ta:<br>g berupa milik sendiri yaitu<br>g berupa sewa beli yaitu sur<br>va yaitu surat perjanjian sew<br>ari pemberi sewa yaitu STNP<br>me berupa sewa beli yaitu s | STNK, BPKB, invois, kuitansi,<br>at perjanjian sewa beli, invois<br>a beserta bukti kepemilikan/p<br>, BPKB, invois, kuitansi, bukti<br>urat perfanijian sewa beli. Invo | bukti pembelian, surat perjanjian j<br>uang muka, kuitansi uang muka, i<br>penguasaan peralatan dari pember<br>pembelian, surat perjanjian jual b<br>se uang muka, kuitand uang muka | ual beli atau bukti kepemilikan<br>ngsuran atau bukti sewa beli<br>sewa berupa:<br>eli, atau bukti kepemilikan<br> |                               |

Gambar 46 Laman Pengiriman Syarat Administrasi dan Teknis Penawaran

#### Hal yang sama dilakukan pada persyaratan administrasi dan teknis yang lain

#### b. Mengirim Penawaran

Pada tahap ini peserta akan melakukan 3 proses yaitu pengunggahan dokumen persyaratan harga(apabila dipersyaratkan), menginput nilai item penawaran dan menguggah file penawaran peserta. Klik tab **Penawaran Harga** pada tahap **kirim penawaran**. Maka system akan menampilkan laman seperti pada gambar 47 berikut ini.

| In | form | nasi Paket Pertanyaan dan Penjel                                                                       | asan Kirim Kualifikasi Kirim Penawaran I                                                                             | Masa Sanggah                 |                             |                               |                                                     |
|----|------|----------------------------------------------------------------------------------------------------|----------------------------------------------------------------------------------------------------|------------------------------|-----------------------------|-------------------------------|-----------------------------------------------------|
|    |      |                                                                                                    |                                                                                                    |                              | O Peng                      | giriman dokumen penawaran ber | akhir pada hari 01 Agustus 2023 pukul 21:00:59 WITA |
| A  | Imir | iistrasi dan Teknis Penawaran Ha                                                                       | rga Kirim Penawaran                                                                                                  |                              |                             |                               |                                                     |
| P  | ersy | varatan Harga                                                                                          |                                                                                                    |                              | Unggab dakuman              | lang                          |                                                     |
|    | No   | Persyaratan                                                                                            |                                                                                                    |                              | Unggan dokumen              | yang                          | Unresh                                              |
|    |      |                                                                                                    |                                                                                                    |                              | dipersvaratkan              |                               |                                                     |
|    | 1    | Daltar Kuantitas dan Harga (untuk bagian kontrak                                                       | farga Satuan) serta Daftar Keluaran dan Harga (untuk bagian kontrak Lumsur                                           | m)                           |                             | · · · · ·                     |                                                     |
|    | 2    | Khusus apabila ada evaluasi kewajaran harga di ba<br>a. Analisa Harga Satuan Pokerjaan (untuk bagian p | wah 80% HPS (akan dipenuhi pada saat acara klarifikasi kewajaran harga).<br>ekerjaan harga satuan).<br>Isaa kunsunti |                              |                             |                               |                                                     |
|    |      | e. Kincian kecaaran dan harga (ondik bagian peke                                                       | jaan ternsonny.                                                                                                    |                              |                             |                               |                                                     |
| R  | AB   |                                                                                                    |                                                                                                    |                              |                             |                               |                                                     |
|    | No   | Item                                                                                                   | Volume                                                                                                    | Harga Satuan                 | Jumlah                      | PPN                           | Total Edit                                          |
|    | 1    | DIVISI 1 PERSIAPIAN LAPANGAN / SITE WORK                                                               | 1 Paket                                                                                                    |                              |                             | 0.00                          | 0.00                                                |
|    | 2    | DIVISI 2 PENERAPAN SMKK                                                                                | 1 Paket                                                                                                    | Input N                      | lilai Item nawaran Item     | 00                            | 0,00                                                |
|    | 3    | DIVISI 3 PEKERJAAN STRUKTURAL                                                                          | 1 Paker                                                                                                    |                              | Pekerjaan                   |                               | 0,00                                                |
|    | 4    | DIVISI 4 PEKERJAAN ARSITEKTURAL                                                                        | 1 Paket                                                                                                    |                              |                             | 0,00                          | 0.00                                                |
|    | 5    | DIVISI S PEKERJAAN MEKANIKAL                                                                           | 1 Paket                                                                                                    | 0,00                         | 0,00                        | 0,00                          | 0,00                                                |
|    | 6    | DIVISI 9 PEKERJAAN ELEKTRIKAL                                                                          | 1 Paket                                                                                                    |                              | Inggan Denawaran            | 0,05                          | 0,00                                                |
|    |      |                                                                                                    | Total                                                                                                    |                              | <del>nggan ren</del> awaran | 0,00                          | 0,00                                                |
|    |      |                                                                                                    |                                                                                                    |                              |                             |                               | 📩 Unggah File Penawaran                             |
|    | Nam  | a Paket                                                                                                | Pembangunan Gedung Laboratorium Fakultas Farmasi Universitas                                                         | Hasanuddin Tahap IV TA. 2023 |                             |                               |                                                     |
|    |      |                                                                                                    |                                                                                                    |                              |                             |                               |                                                     |

Gambar 47 Laman pengiriman penawaran harga peserta

#### Mengunggah Persyaratan Harga

Dalam tahapan ini, peserta akan melakukan pengunggahan dokumen persyaratan harga. Klik tombol **unggah dokumen**, maka akan muncul form untuk mengunggah dokumen yang dipersyaratkan.

| Syarat Keuangan |      |       |        | ×     |
|-----------------|------|-------|--------|-------|
| + Pilih Dokumen |      |       |        |       |
| No Nama Dokumen | Size | Unduh | Status | Hapus |
|                 |      |       |        | Tutup |

Gambar 48 Laman pengiriman penawaran harga peserta

#### Catatan : Dokumen yang diunggah adalah dokumen dengan format PDF

#### > Menginput Nilai Penawaran Item Pekerjaan

Dalam tahapan ini, peserta akan melakukan penginputan nilai penawaran untuk setiaap jenis pekerjaan. Untuk memasukkan nilai penawaran klik tombol input nilai penawaran pada **gambar 47.** Maka, system akan menampilkan form isian untuk memasukkan nilai penawaran.

| Input Nilai P    | enawaran                |              | ×     |
|------------------|-------------------------|--------------|-------|
| Item             |                         |              |       |
| DIVISI 1 PERSIAP | AN LAPANGAN / SITE WORK |              |       |
| Volume           | Satuan                  | Harga Satuan |       |
| 1                | Paket                   | 0,00         |       |
| PPN 11%          |                         | Total        |       |
| 0,00             |                         | 0,00         |       |
| Simpan Data      | × Reset                 |              |       |
|                  |                         |              | Tutup |

Gambar 49 Laman penginputan nilai penawaran pada item pekerjaan

Penjelasan form isian nilai Penawaran:

- **Harga Satuan** : masukkan nilai penawaran dalam format numeric. Gunakan tanda **koma(',')** sebagai penanda nilai dengan pecahan decimal.

#### Mengunggah File Penawaran

Pada tahapan ini, peserta akan melakukan pengunggahan dokumen penawaran/RAB yang telah dibuat dalam format excel. Untuk melakukan pengunggahan dokumen, klik tombol **UNGGAH FILE PENAWARAN** pada **gambar 47**, maka system akan menampilkan form pengunggahan penawaran seperti pada gambar 50 berikut ini.

| Unggah File Penawaran Harga/RAB                            | ×      |
|------------------------------------------------------------|--------|
| Jumlah Penawaran                                           |        |
| 7.326.000.000,00                                           |        |
| Pilih Penawaran                                            |        |
| Pilih File                                                 | Browse |
| Catatan :<br>Hanya file dengan format Excel yang diizinkan |        |
|                                                            | Tutup  |

Gambar 50 Laman penginputan nilai penawaran pada item pekerjaan

#### Catatan :

File penawaran yang diunggah adalah file penawaran dalam format excel (xlsx)

#### c. Kirim Penawaran

| Informasi Paket    | Pertanyaan dan Penjelasan | Kirim Kualifikasi | Kirim Penawaran | Masa Sanggah                                                                        |
|--------------------|---------------------------|-------------------|-----------------|-------------------------------------------------------------------------------------|
|                    |                           |                   | 0               | Pengiriman dokumen penawaran berakhir pada hari 02 Agustus 2023 pukul 21:00:59 WITA |
| Administrasi dan T | eknis Penawaran Harga     | Kirim Penawaran   |                 |                                                                                     |
| 📑 Buat Surat Pena  | waran                     |                   |                 |                                                                                     |
| Buat Surat Per     | nawaran Terlebih Dahulu   |                   |                 |                                                                                     |
|                    |                           |                   |                 |                                                                                     |
|                    |                           |                   |                 |                                                                                     |

Gambar 51 Laman Kirim Penawaran

Tahap ini merupakan tahap terakhir dalam pengunggahan dokumen penawaran peserta, hal yang dilakukan dalam tahap ini adalah :

#### Membuat Surat Penawaran

Untuk membuat surat penawaran, klik tombol **BUAT SURAT PENAWARAN**, maka akan muncul form isian untuk *menggenerate* surat penawaran, seperti pada gambar berikut ini:

| Setup Surat Penawaran                                    |                                                                |
|----------------------------------------------------------|----------------------------------------------------------------|
| Nomor Surat Penawaran                                    |                                                                |
|                                                          |                                                                |
| Masa Berlaku Penawaran                                   | Harga Penawaran                                                |
| Masa Berlaku                                             | 7.326.000.000,00                                               |
| Pejabat Penandatangan                                    |                                                                |
| Pilih                                                    |                                                                |
| Proses Surat Penawaran                                   |                                                                |
| Catatan : Apabila Nilai Penawaran berbeda,<br>penawaran. | ı, silahkan upload ulang penawaran ada untuk memperbarui nilai |

Gambar 52 Laman pembuatan surat penawaran

Penjelasan form pembuatan surat Penawaran:

- **Nomor Surat Penawaran** : input nomor surat penawaran yang diterbitkan dari perusahaan peserta.
- Masa Berlaku Penawaran : input nilai/angka masa berlaku penawaran peserta
- **Pejabat Penandatangan :** pilih pejabat penandatangan (manajerial) yang pilih pada saat penginputan data kualifikasi peserta

Setelah seluruh form isian pada **gambar 52** diisi, klik tombol **Proses Surat Penawaran** untuk *menggenerate* surat penawaran peserta. Maka akan tampil seperti pada gambar berikut ini

| Administrasi dan Teknis Penawaran Harga Kirim Penawaran                                                                                                    |
|----------------------------------------------------------------------------------------------------|
| 📰 Perbanul Surat Penawaran                                                                                                    |
| Kepada Yth.<br>Tim Pemilihan Penyedia <b>Pembangunan Gedung Laboratorium Fakultas Farmasi Universitas Hasanuddin Tahap IV TA. 2023</b><br>Di Tempat                                                                                                    |
| Nomor: 001/PNW/2023<br>Perihal : Penawaran Pekerjaan Pembangunan Gedung Laboratorium Fakultas Farmasi Universitas Hasanuddin Tahap IV TA. 2023                                                                                                    |
| Sehubungan dengan pengumuman tender dengan sistem pemilihan tender-pascakualifikasi satu file-harga terendah sistem gugur dan Dokumen Pemilihan. Setelah kami pelajari dengan seksama Dokumen Pemilihan dan Berita Acara<br>Pemberian Penjelasan (serta adendum Dokumen Pemilihan). Dengan ini kami mengajukan penawaran untuk pekerjaan Pembangunan Gedung Laboratorium Fakultas Farmasi Universitas Hasanuddin Tahap IV TA. 2023 sebesar Rp.<br>7.326.000.000,00 (Tujuh Miliar Tiga Ratus Dua Puluh Enam Juta Rupiah) termasuk pajak yang berlaku. |
| Penawaran ini berlaku selama 30 hari kerja. sejak batas akhir pemasukan dokumen penawaran.                                                                                                    |
| Sesuai dengan persyaratan pada Dokumen Pemilihan, bersama ini Surat Penawaran kami lampirkan Persyaratan Dokumen dan Penawaran Harga.                                                                                                    |
| Penawaran ini sudah memperhatikan ketentuan dan persyaratan yang tercantum dalam Dokumen Pemilihan untuk melaksanakan pekerjaan tersebut di atas.                                                                                                    |
| Dengan disampaikannya Surat Penawaran ini, maka kami menyatakan sanggup dan akan tunduk pada semua ketentuan yang tercantum dalam Dokumen Pemilihan. Apabila dana dalam Dokumen anggaran yang telah disahkan dan tidak tersedia atau tidak cukup tersedia Tahun Anggaran 2023, maka Pengadaan Barang dan Jasa dapat dibatalkan dan kami tidak akan menuntut ganti rugi dalam bentuk apapun.                                                                                                    |
| Rabu,02 Agustus 2023<br>Hormat Kami,<br>rekanan01                                                                                                    |
| Pengurus01<br>Direktur                                                                                                    |
| 📷 Setuju dan Kirim Penawaran 📘 陆 Cetak Surat Penawaran                                                                                                    |
| Catatan **:<br>1. Kiki <del>Gwoju das Kin Penawara</del> Untuk mengirim Penawaran.<br>2. Revisi das Penawaran dapat dilakukan sampai batas waktu pengunggahan penawaran (02 Agustus 2023 pukul 21:00:59 WITA).                                                                                                    |
| 3. Tombol Temetre energy akan muncul setelah peserta mensirim penawaran (MIX Communication Provident)                                                                                                    |

Gambar 53 Laman pembuatan surat penawaran

#### Catatan :

untuk melihat surat penawaran yang akan dikirim, klik cetak surat penawaran

#### Mengirim Penawaran Peserta

Pada tahap ini (**gambar 53**) peserta akan melakukan proses pengiriman penawaran dan sekaligus tahap akhir dari seluruh tahapan pengunggahan penawaran oleh peserta. Untuk melakukan pengiriman penawaran klik tombol **SETUJU DAN KIRIM PENAWARAN**, maka seluruh dokumen dan isian pada tahapan pengiriman penawaran akan dikirim.

#### Catatan dalam pengiriman data Penawaran:

- Apabila data penawaran telah dikirim, maka seluruh unggahan dan hasil penginputan nilai penawaran sudah tidak dapat diubah lagi.
- Jika ingin melakukan perubahan (penambahan/pengurangan) data dan dokumen penawaran, peserta tinggal menekan **tombol REVISI PENAWARAN**
- Perubahan data dan dokumen penawaran dapat dilakukan sampai batas waktu pengunggahan penawaran sesuai dengan jadwal yang telah ditentukan
- Hanya data dan dokumen penawaran yang dikirim terakhir yang akan dievaluasi oleh Tim Pemilihan Penyedia

#### 5.6. Melihat Hasil Evaluasi

Data hasil evaluasi akan di umumkan pada tahapan pengumuman pemenang sesuai dengan jadwal yang telah ditentukan oleh Tim Pemilihan Penyedia. Pengumuman ditayangkan melalui laman <u>https://spse.unhas.ac.id/</u>.

#### 5.7. Mengajukan Sanggahan

#### 5.7.1. Mengajukan Sanggahan Hasil Evaluasi

Sanggahan hasil evaluasi dilakukan sesuai jadwal yang telah ditentukan oleh Tim Pemilihan Penyedia (TPP). Peserta yang berhak untuk mengajukan sanggahan adalah peserta yang memasukkan penawaran (fiture sanggahan akan muncul secara otomatis apabila peserta telah memasukkan penawaran). Bagi peserta yang ingin mengajukan sanggahan, klik nama paket pada menu Daftar Paket, kemudian klik tab Masa Sanggah

| ket / Tender       |                             |                                                                   | 02 Agustus 20 |
|--------------------|-----------------------------|-------------------------------------------------------------------|---------------|
| Informasi Paket    | Pertanyaan dan Penjelasan   | Masa Sanggah                                                      |               |
| Kode Paket         | 1819785                     |                                                                   |               |
| Nama Paket         | Pembangunan Gedung Labo     | atorium Fakultas Farmasi Universitas Hasanuddin Tahap IV TA. 2023 |               |
| Waktu Masa Sanggah | 28 Juli 2023 Pukul 16:05:00 | /ITA - 03 Agustus 2023 Pukul 09:00:59 WITA                        |               |
| Sanggahan          | Waktu Unggah                | Jawaban Sanggahan                                                 | Lampiran      |
| 🛓 Unggah Sanggaha  | an -                        |                                                                   |               |
|                    |                             |                                                                   |               |
|                    |                             |                                                                   |               |
|                    |                             |                                                                   |               |

Gambar 54 Laman pengajuan sanggahan peserta

Pada **gambar 54,** klik **Unggah Sanggahan**, maka system akan menampilkan form sanggahan seperti pada gambar berikut ini

| Unggah Surat Sanggahan                                                                                                    |                                                                                                    | :                      |
|----------------------------------------------------------------------------------------------------|----------------------------------------------------------------------------------------------------|------------------------|
| Nama paket Pekerjaan                                                                                                    |                                                                                                    |                        |
| Pembangunan Gedung Laboratoriu                                                                                                    | n Fakultas Farmasi Universitas Hasanuddin Tahap                                                                                                    | IV TA. 2023            |
| Nama Peserta                                                                                                    | NPWP                                                                                                    |                        |
| rekanan01                                                                                                    | 11.111.111.1-111.111                                                                                                    |                        |
| Surat Sanggahan                                                                                                    |                                                                                                    |                        |
| Pilih File                                                                                                    |                                                                                                    | Browse                 |
| <ul> <li>Kirim Sanggahan</li> <li>Catatan*:         <ul> <li>Hanya dokumen dengan format PC</li> <li>Setiap peserta hanya memiliki 1 (si</li> <li>Sanggahan yang diunggah berupa</li> <li>Setelah sanggahan dikirim, sangga</li> </ul> </li> </ul> | <b>If</b> yang diizinkan<br>atu) kesempatan untuk mengirim sanggahan<br>surat resmi dari peserta yang di dalamnya memuat<br>ihan tidak dapat diubah lagi | t pertanyaan sanggahan |
|                                                                                                    |                                                                                                    | Tutup                  |

Gambar 55 Form Unggah Sanggahan

Setelah form pengajuan sanggahan dikirim, TPP akan menjawab sanggahan peserta seperti pada gambar 56 berikut ini.

| Kode Paket         | 1819785                       |                                   |                                   |                      |         |
|--------------------|-------------------------------|-----------------------------------|-----------------------------------|----------------------|---------|
| lama Paket         | Pembangunan Gedung Labora     | atorium Fakultas Farmasi Universi | itas Hasanuddin Tahap IV TA. 2023 | Lampiran Jawaban     |         |
| Vaktu Masa Sanggah | 28 Juli 2023 Pukul 16:05:00 W | ITA - 03 Agustus 2023 Pukul 09:00 | :59 WITA                          | Sanggahan (Opsional) |         |
| Sanggahan          | Waktu Unggah                  | Jawaban Sanggahan                 | Jawaban Sanggahan                 |                      | Lampira |
| Junduh Sanggahan   | 2023-08-02 16:15:53           | contoh jawaban sanggahan          | dari tim pemilihan penyedia       |                      |         |

Gambar 56 Laman Sanggahan Peserta

#### 5.7.2. Mengajukan Sanggah Banding

**Sanggah Banding** dilakukan setelah TPP memberikan jawaban atas sanggahan peserta terhadap hasil evaluasi. Proses sanggah banding dilakukan secara *offline.* Bagi peserta yang ingin melakukan sanggah banding, Sanggah banding ditujukan ke KPjA dengan mengikuti ketentuan-ketentuan yang berlaku.

#### 6. Mailbox

Menu Mailbox digunakan untuk melihat pesan yang masuk ke dalam inbox (pesan masuk) Pelaku Usaha. Pengiriman pesan oleh SPSE juga dilakukan langsung ke email terdaftar dari pelaku usaha, namun perlu diketahui bahwa pengiriman notifikasi melalui email bersifat opsional dan hanya digunakan terbatas untuk informasi tertentu. Untuk mengakses pesan masuk klik menu **Mailbox**, kemudian pilih sub **email masuk**.

| Email / Daftar Ema | il                   |                                              | <b>22 Juli 202</b> 3     |
|--------------------|----------------------|----------------------------------------------|--------------------------|
| Folders            | Inbox [Belum Dibaca] |                                              |                          |
| 🖴 Belum Dibaca 🛛 3 | Pengirim             | Subject                                      | Waktu                    |
| ☑ Sudah Dibaca     | Daftar Rekanan Unhas | Undangan Evaluasi dan Verifikasi Dokumen DRU | 2023-07-21 18:08:59 WITA |
|                    | Daftar Rekanan Unhas | Undangan Evaluasi dan Verifikasi Dokumen DRU | 2023-07-21 18:06:46 WITA |
|                    | SPSE Mandiri Unhas   | Pengumuman Paket Tender                      | 2023-07-18 15:28:47 WITA |

Gambar 57 Laman Mailbox Pelaku Usaha

#### 7. Log Aktivitas

Layanan ini juga dilengkapi dengan fitur untuk melihat riwayat aktifitas di layanan DRU, log aktifitas ini meliputi informasi : Riwayat login, Riwayat aktifitas lupa password, dan Riwayat perubahan password

| No | Waktu Login         | Status Login | Respon Server                          | IP Address     | Device    | Client                                                                                                    |
|----|---------------------|--------------|----------------------------------------|----------------|-----------|----------------------------------------------------------------------------------------------------|
| 1  | 2023-07-22 05:23:53 | Sukses       | Login Berhasil                         | 103.105.32.121 | Laptop/PC | Mozilla/5.0 (Windows NT 10.0; Win64; x64) AppleWebKit/537.36 (KHTML<br>like Gecko) Chrome/114.0.0.0 Safari/537.36 |
| 2  | 2023-07-21 22:39:51 | Sukses       | Login Berhasil                         | 103.108.28.22  | Laptop/PC | Mozilla/5.0 (Windows NT 10.0; Win64; x64) AppleWebKit/537.36 (KHTML<br>like Gecko) Chrome/114.0.0.0 Safari/537.36 |
| 3  | 2023-07-21 18:07:19 | Sukses       | Login Berhasil                         | 103.195.142.76 | Laptop/PC | Mozilla/5.0 (Windows NT 10.0; Win64; x64) AppleWebKit/537.36 (KHTML<br>like Gecko) Chrome/114.0.0.0 Safari/537.36 |
| 4  | 2023-07-21 18:07:16 | Gagal        | [2] Username atau Password Login Salah | 103.195.142.76 | Laptop/PC | Mozilla/5.0 (Windows NT 10.0; Win64; x64) AppleWebKit/537.36 (KHTMI<br>like Gecko) Chrome/114.0.0.0 Safari/537.36 |
| 5  | 2023-07-21 14:08:44 | Sukses       | Login Berhasil                         | 103.195.142.76 | Laptop/PC | Mozilla/5.0 (Windows NT 10.0; Win64; x64) AppleWebKit/537.36 (KHTMI<br>like Gecko) Chrome/114.0.0.0 Safari/537.36 |
| 6  | 2023-07-14 04:01:08 | Sukses       | Login Berhasil                         | 43.247.13.43   | Laptop/PC | Mozilla/5.0 (Windows NT 10.0; Win64; x64; rv:109.0) Gecko/20100101<br>Firefox/115.0                               |
| 7  | 2023-07-14 03:59:42 | Gagal        | [2] Username atau Password Login Salah | 43.247.13.43   | Laptop/PC | Mozilla/5.0 (Windows NT 10.0; Win64; x64) AppleWebKit/537.36 (KHTML<br>like Gecko) Chrome/114.0.0.0 Safari/537.36 |
| 8  | 2023-07-14 03:59:31 | Gagal        | [2] Username atau Password Login Salah | 43.247.13.43   | Laptop/PC | Mozilla/5.0 (Windows NT 10.0; Win64; x64) AppleWebKit/537.36 (KHTML<br>like Gecko) Chrome/114.0.0.0 Safari/537.36 |
| 9  | 2023-07-14 03:59:22 | Gagal        | [2] Username atau Password Login Salah | 43.247.13.43   | Laptop/PC | Mozilla/5.0 (Windows NT 10.0; Win64; x64) AppleWebKit/537.36 (KHTML<br>like Gecko) Chrome/114.0.0.0 Safari/537.36 |
| 10 | 2023-07-14 03:59:00 | Gagal        | [2] Username atau Password Login Salah | 43.247.13.43   | Laptop/PC | Mozilla/5.0 (Windows NT 10.0; Win64; x64) AppleWebKit/537.36 (KHTML<br>like Gecko) Chrome/114.0.0.0 Safari/537.36 |
| 11 | 2023-06-23 17:15:47 | Sukses       | Login Berhasil                         | 103.195.142.76 | Laptop/PC | Mozilla/5.0 (Windows NT 10.0; Win64; x64) AppleWebKit/537.36 (KHTML<br>like Gecko) Chrome/114.0.0.0 Safari/537.36 |
|    |                     | Sulcas       | Logio Rechasil                         | 102 105 142 76 | Lanton/DC | Mozilla/5.0 (Windows NT 10.0; Win64; x64) AppleWebKit/537.36 (KHTMI                                               |

Gambar 58 Logs Aktifitas Pengguna

# 8. Mengganti Password Login

Untuk melakukan penggantian password login, klik menu user kemudian pilih sub menu ganti password.

| rekanan01            |               | rekanan01        | ľ        |
|----------------------|---------------|------------------|----------|
| NPWP                 | Ema           | il               |          |
| 11.111.111.1-111.111 |               |                  |          |
| Password Lama        | Password Baru | Konfirmasi Passw | ord Baru |
|                      |               |                  |          |
|                      |               |                  |          |
| 🖬 Ganti Password     |               |                  |          |

# 9. Keluar dari Aplikasi

Untuk keluar dari aplikasi, klik keluar pada menu user atau klik nama pelaku usaha yang berada pada bagian pojok kanan atas dari tampilan layar

| DRU - UNHAS    |   | - 0 -                 |               |        |                       |      | rekanan03            |
|----------------|---|-----------------------|---------------|--------|-----------------------|------|----------------------|
| 😚 Beranda      |   |                       |               |        |                       |      | Ganti Password       |
| Profil         |   | User / Ganti Password |               |        |                       |      | Keluar               |
| SDM            |   | Nama Perusahaan       |               |        | User Login            |      |                      |
| Daftar Paket   |   | rekanan03             |               |        | rekanan03             | 0    |                      |
| Mailbox        |   | NPWP                  |               | Email  |                       |      | Keluar dari Anlikasi |
| User           | ~ | 33.333.333.3-333.333  |               | lukmar | n.kasim03@gmail.com   |      | Keluar uari Aplikasi |
| Ganti Password |   | Password Lama         | Password Baru |        | Konfirmasi Password E | Baru |                      |
| Keluar         |   | Keluar dari /         | Aplikasi      |        |                       |      |                      |

Gambar 60 Keluar dari aplikasi